# **Corporate Reporting**

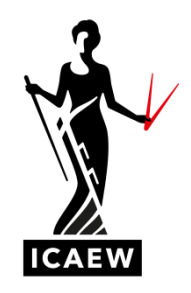

# DATA ANALYTICS SOFTWARE QUESTIONS

Note: we have produced this document to help students understand how to use the Data Analytics Software when answering Corporate Reporting questions. The document should be read alongside the answer to the corresponding question.

*This does not form part of the answer.* The Data Analytics Software screens cannot be cut and pasted from the software into your answer in the Corporate Reporting exam.

#### **Question 1**

Requirement 1.1 does not require accessing the Data Analytics Software as there is sufficient information in the question to answer this requirement.

Requirement 1.2 Costs of sales account

In the Explore module, select 'Account view' and then 'Expense'.

Use the icon to select only cost of sales. This should then show the screen below (scroll down to see all the transactions). From this, the sub accounts can be reviewed for significant changes, each of which may suggest high risk.

#### Expense

|       |   | ACCOUNT                               | PRIOR YEAR | FIELDWORK | DIFFERENCE |              | $\checkmark$ |
|-------|---|---------------------------------------|------------|-----------|------------|--------------|--------------|
| Ξ     | 믹 | 61010 - Products                      | -808       | -2,037    | -1,229     | N/A          | $\checkmark$ |
| Ξ.    | 믹 | 61017 - Deliveries                    | 22,468     | 27,713    | 5,244      | <b>↑</b> 23% | $\checkmark$ |
| Ŧ     |   | 61020 - Freelance/Consultancy         | 15,298     | 14,337    | -961       | <b>↓</b> 6%  | $\checkmark$ |
| Ŧ     | 믹 | 61030 - Photo Library                 | 0          | 3,244     | 3,244      | N/A          | $\checkmark$ |
| Ŧ     | 믹 | 61035 - Materials                     | 10,499     | 12,852    | 2,354      | <b>↑</b> 22% | $\checkmark$ |
| Ð     | 믹 | 61040 - Media Bookings                | 4,400      | 4,877     | 476        | ↑11%         | $\checkmark$ |
| Ð     | 믹 | 61045 - Metal & Plastic               | 117        | 131       | 13         | ↑11%         | $\checkmark$ |
| Ð     | 믹 | 61050 - Mock-Ups                      | 50,460     | 75,141    | 24,681     | <b>↑</b> 49% | $\checkmark$ |
| Ŧ     | 믹 | 61055 - Other Direct Costs            | 64,867     | 66,235    | 1,368      | ↑2%          |              |
| ÷     | 믹 | 61060 - Photography                   | 72,682     | 60,302    | -12,380    | ↓17%         |              |
| Ξ.    | 믹 | 61065 - Packing & Wrapping            | 995        | 1,143     | 148        | <b>↑</b> 15% | $\checkmark$ |
| Ŧ     | 믹 | 61070 - Printing                      | 280,064    | 272,785   | -7,279     | <b>↓</b> 3%  | $\checkmark$ |
| Ŧ     | 믹 | 61075 - Repro                         | 26,654     | 27,526    | 872        | <b>↑</b> 3%  | $\checkmark$ |
| Ŧ     | 믹 | 61085 - Travel & Subs on jobs         | 72,984     | 86,825    | 13,840     | <b>↑</b> 19% | $\checkmark$ |
| Ŧ     |   | 61090 - Vehicle Hire / Mileage        | 10,057     | 9,709     | -348       | <b>↓</b> 3%  | $\checkmark$ |
| $\pm$ | 믹 | 61095 - Casual Labour                 | 49,850     | 52,515    | 2,664      | ↑5%          | $\checkmark$ |
| Ŧ     | 믹 | 61097 - New Media - External          | 65,984     | 91,981    | 25,997     | ↑39%         | $\checkmark$ |
| $\pm$ | 믹 | 62010 - Motor Insurance               | 2,234      | 2,072     | -162       | <b>↓</b> 7%  | $\checkmark$ |
| Ŧ     | 믹 | 62020 - Vehicle Lease                 | 500        | 0         | -500       | ↓100%        | $\checkmark$ |
| ÷     | 믹 | 62022 - Fuel & hire POS               | 4,981      | 5,765     | 785        | ↑16%         | $\checkmark$ |
| Ŧ     | 믹 | 62025 - Trav Expenses                 | 498        | 142       | -356       | <b>↓</b> 72% | $\checkmark$ |
| ±     | 믹 | 62026 - Trav Expenses - Other no jobs | 13,266     | 14,891    | 1,625      | ↑12%         | $\checkmark$ |
| Ŧ     | 믹 | 62039 - Fuel 1                        | 99         | 108       | 10         | ↑10%         | $\checkmark$ |
| ±     | 믹 | 62040 - Fuel 2                        | 25         | 0         | -25        | ↓100%        | $\checkmark$ |
| ±     | 믹 | 62043 - Fuel 3                        | 4,007      | 5,589     | 1,582      | ↑39%         | $\checkmark$ |
| Ŧ     | 믹 | 62045 - Fuel 4                        | 6,782      | 9,416     | 2,634      | <b>↑</b> 39% | $\checkmark$ |
| ŧ     | 믹 | 62090 - Fuel 5                        | 301        | 306       | 5          | ↑2%          | $\checkmark$ |
| ŧ     | 믹 | 62097 - Fuel 6                        | 100        | 158       | 58         | ↑58%         | $\checkmark$ |
| ŧ     | 믹 | 62405 - Equipment Rental              | 22,686     | 29,177    | 6,491      | ↑29%         | $\checkmark$ |
| ŧ     | 믹 | 62410 - Canon Maint Copies            | 1,025      | 1,223     | 198        | ↑19%         | $\checkmark$ |

|   |   | TOTAL SELECTED                | 809,659 | 881,464 | 71,805 | ተ <sub>9%</sub> | :=           |
|---|---|-------------------------------|---------|---------|--------|-----------------|--------------|
| ŧ | 믹 | 63015 - Entertaining Staff    | 2,745   | 2,906   | 161    | <b>↑</b> 6%     | $\checkmark$ |
| ŧ | 믹 | 63010 - Entertaining General  | 1,854   | 2,462   | 609    | ↑33%            | $\checkmark$ |
| ± | 믹 | 62415 - Images - Shutterstock | 1,984   | 1,970   | -14    | ↓1%             | $\checkmark$ |

#### Heat map

Still in the 'Account view':

- select '*Expense*' (at the top of the screen)
- click on the = icon
- select Cost of Sales (ie remove all other green ticks)
- click on CONFIRM (bottom right corner)
- click on the 'Heat Map' (shown below)

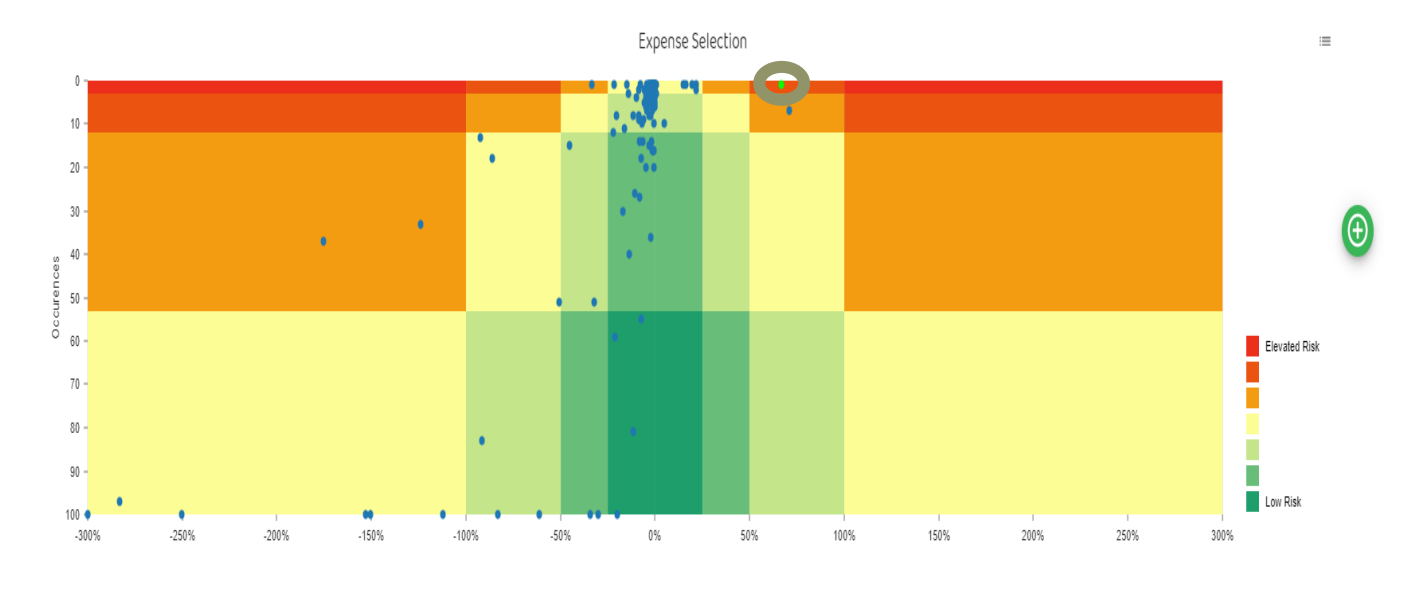

It can be seen that there is only one transaction (circled) in the orange/red areas (click on the second to highest elevated risk class bar chart on the right) so it goes green (as above). Alternatively, click on the dot itself to make it go green.

Click on the transactions icon  $\equiv$ , in the top right corner of the Heat Map above, to reveal the underlying transactions for the one high risk item (in green). This then shows the following:

| Expense Trans   | sactions    |        |        |                     |                 |          |                     |                     |             |
|-----------------|-------------|--------|--------|---------------------|-----------------|----------|---------------------|---------------------|-------------|
| Transaction Id  | Description | Debit  | Credit | Account Codes       | Effective Dates | User Ids | Document Types      | Created Dates       | 2           |
| SRC006972       | Website dev | 95,000 | 95,000 | 13020, 21010, 61060 | 29/09/2018      | FWRIGHT  | SRC - Sales Receipt | 06/10/2018 09:44:22 | 0           |
| Show 10 v lines |             |        |        |                     |                 |          |                     |                     | < 1 >       |
| CANCEL          |             |        |        |                     |                 |          |                     |                     | CREATE TEST |

#### Clicking on the blue Tranaction ID in the above screen shows the double entry in the screen below.

### Transaction 'SRC006972'

| Transaction Id  | Account Code | Amount  | Effective Date | Document Type       | Journal Description | User Id | Line Description | Created Date         |
|-----------------|--------------|---------|----------------|---------------------|---------------------|---------|------------------|----------------------|
| SRC006972       | 13020        | 95,000  | 29/09/2018     | SRC - Sales Receipt | Website dev         | FWRIGHT |                  | 06/10/2018 09:44:22  |
| SRC006972       | 61060        | -20,000 | 29/09/2018     | SRC - Sales Receipt | Photography         | FWRIGHT |                  | 06/10/2018 09:44:22  |
| SRC006972       | 21010        | -75,000 | 29/09/2018     | SRC - Sales Receipt | Digital Dreams Ltd  | FWRIGHT |                  | 06/10/2018 09:44:22  |
| Show 10 v lines |              |         |                |                     |                     |         | Showing 1t       | o 3 of 3 lines ( 1 ) |

#### Trade Payables

For trade payables, go to 'Account view' then 'Liability' then 'Trade payables' (using = icon and similar steps as for Cost of Sales above) click on the Heat Map, repeat the above routine (as for Cost of Sales).

However now there are two transactions in the orange/red zone (identified by clicking on the second to highest elevated risk class bar chart on the right).

Click on each dot individually to make each one green in turn - so the transactions can be identified separately for each (circled below):

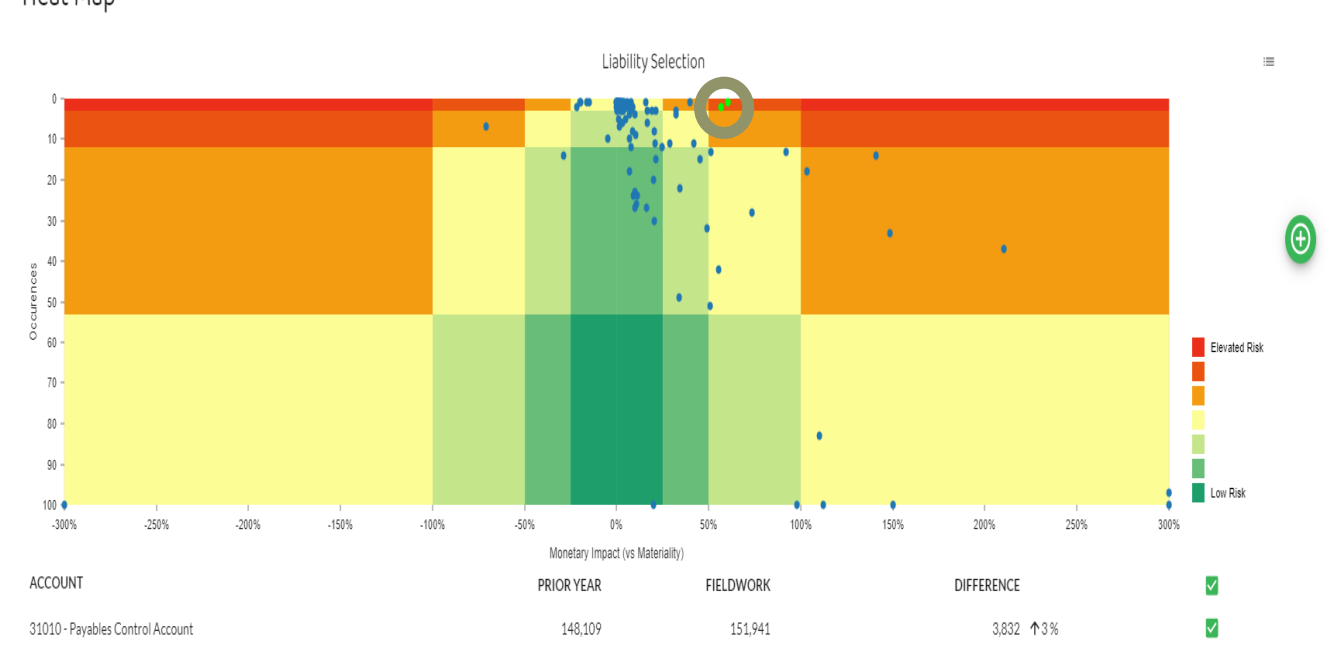

Heat Map

Now repeat the same routine for payables (ie, the same steps as for Cost of Sales above) to show the following:

#### Heat Map - trade payables - transaction 1

for the first green dot, produces the screen below:

#### Liability Transactions Transaction Id Created Dates Description Debit Credit Account Codes Effective Dates User Ids Document Types PIN030006 - PIN030006 - Posting Run Control 18,127 18,127 31010, 33020, 77030 10/08/2018 TPOTTS PIN - Purchase Invoice 16/08/2018 17:43:55 Show 10 CANCEL

#### Clicking on the blue Tranaction ID in the above screen shows the double entry in the screen below.

#### Transaction 'PIN030006'

| Transaction Id | Account Code | Amount  | Effective Date | Document Type          | Journal Description                                            | User Id | Line Description | Created Date        |
|----------------|--------------|---------|----------------|------------------------|----------------------------------------------------------------|---------|------------------|---------------------|
| PIN030006      | 77030        | 7,250   | 10/08/2018     | PIN - Purchase Invoice | T301/NWB/KRM - TDG Holdings & TDG Brand Audit 2017             | TPOTTS  |                  | 16/08/2018 17:43:55 |
| PIN030006      | 77030        | 4,600   | 10/08/2018     | PIN - Purchase Invoice | T301/NWB/KRM - TDG Holdings & TDG Brand prep work 2017         | TPOTTS  |                  | 16/08/2018 17:43:55 |
| PIN030006      | 33020        | 3,021   | 10/08/2018     | PIN - Purchase Invoice | - PIN030006 - Posting Run Control                              | TPOTTS  |                  | 16/08/2018 17:43:55 |
| PIN030006      | 77030        | 1,600   | 10/08/2018     | PIN - Purchase Invoice | T301/NWB/KRM - Corp Tax 2017                                   | TPOTTS  |                  | 16/08/2018 17:43:55 |
| PIN030006      | 77030        | 700     | 10/08/2018     | PIN - Purchase Invoice | T301/NWB/KRM - Discussing impact of NEL loan                   | TPOTTS  |                  | 16/08/2018 17:43:55 |
| PIN030006      | 77030        | 400     | 10/08/2018     | PIN - Purchase Invoice | T301/NWB/KRM - Closure on appeal on assessment of tax demand   | TPOTTS  |                  | 16/08/2018 17:43:55 |
| PIN030006      | 77030        | 300     | 10/08/2018     | PIN - Purchase Invoice | T301/NWB/KRM - Drafting and filing dormant co accs             | TPOTTS  |                  | 16/08/2018 17:43:55 |
| PIN030006      | 77030        | 150     | 10/08/2018     | PIN - Purchase Invoice | T301/NWB/KRM - Revision of Corporation tax for prior year loss | TPOTTS  |                  | 16/08/2018 17:43:55 |
| PIN030006      | 77030        | 106     | 10/08/2018     | PIN - Purchase Invoice | T301/NWB/KRM - travel/post/telephone etc                       | TPOTTS  |                  | 16/08/2018 17:43:55 |
| PIN030006      | 31010        | -18,127 | 10/08/2018     | PIN - Purchase Invoice | - PIN030006 - Posting Run Control                              | TPOTTS  |                  | 16/08/2018 17:43:55 |

Show 10 v lines

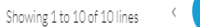

#### Heat Map - trade payables - transaction 2

| Liability Tran  | nsactions                         |        |        |               |                 |          |                        |                     |     |
|-----------------|-----------------------------------|--------|--------|---------------|-----------------|----------|------------------------|---------------------|-----|
| Transaction Id  | Description                       | Debit  | Credit | Account Codes | Effective Dates | User Ids | Document Types         | Created Dates       |     |
| PIN029277       | - PIN029277 - Posting Run Control | 15,653 | 15,653 | 31010, 72020  | 02/02/2018      | ABLOGGS  | PIN - Purchase Invoice | 08/02/2018 19:16:45 |     |
| PIN030667       | - PIN030667 - Posting Run Control | 1,367  | 1,367  | 31010, 72020  | 23/10/2018      | FWRIGHT  | PIN - Purchase Invoice | 29/10/2018 10:07:58 |     |
| Show 10 v lines |                                   |        |        |               |                 |          |                        |                     | < 1 |
| CANCEL          |                                   |        |        |               |                 |          |                        |                     | CRE |

Clicking on the first blue Transaction ID in the above screen shows the double entry in the screen below.

| Transaction     | 'PIN029277'  |         |                |                        |                                       |         |                          | Ŀ               |
|-----------------|--------------|---------|----------------|------------------------|---------------------------------------|---------|--------------------------|-----------------|
| Transaction Id  | Account Code | Amount  | Effective Date | Document Type          | Journal Description                   | User Id | Line Description         | Entered Date    |
| PIN029277       | 72020        | 15,653  | 02/02/2018     | PIN - Purchase Invoice | 6906459815 - Rates 01/04/15 - 31/3/16 | ABLOGGS |                          | 02/02/2018      |
| PIN029277       | 31010        | -15,653 | 02/02/2018     | PIN - Purchase Invoice | - PIN029277 - Posting Run Control     | ABLOGGS |                          | 02/02/2018      |
| Show 10 v lines |              |         |                |                        |                                       |         | Showing 1 to 2 of 2 line | ıs < <b>1</b> → |
| CANCEL          |              |         |                |                        |                                       |         |                          | l               |

#### **Question 2**

#### **Requirement 2.1**

Highlighting Income in Account View reveals the underlying accounts and can be used to identify those accounts with significant changes.

| 1   | Α   | lsset   | 1.84M<br>(↑47.9%) | Liability  | 876K<br>(↓0.9%) | Equity     | (\.           | 360K<br>1903.3%) | Income | 3.08M<br>(↑13.6%) |
|-----|-----|---------|-------------------|------------|-----------------|------------|---------------|------------------|--------|-------------------|
| Ind | com | ie      |                   |            |                 |            |               | Ŧ                |        |                   |
|     |     | ACCOU   | NT                | PRIOR YEAR | FIELDWORK       | DIFFERENCE |               |                  |        |                   |
| ÷   | 믹   | 51010 - | Domestic Sales    | 1,839,676  | 2,011,834       | 172,158    | <b>↑</b> 9%   |                  |        |                   |
| ÷   | 믹   | 51020 - | Overseas Sales    | 788,813    | 930,329         | 141,516    | ↑18%          |                  |        |                   |
| ŧ   | 믹   | 52010 - | Interest Received | 31         | 33              | 2          | ↑5%           |                  |        |                   |
| ŧ   | 믹   | 52030 - | Grants            | 7,530      | 4,097           | -3,433     | <b>↓</b> 46 % |                  |        |                   |
| ŧ   | 믹   | 54800 - | Other Income      | 70,589     | 129,706         | 59,117     | ↑84%          |                  |        |                   |

#### **Requirement 2.2**

Having selected Income in Account View, select the Heat Map and highlight the highest category of Elevated Risk

Z

0

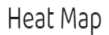

Income Selection . . • 10 20 30 40 50 60 Elevated Risk 70 80 90 Π Low Risk 100 -. -300% -250% -200% . -150% -100% -50% 0% . 50% 100% . 150% 200% 250% 300% Monetary Impact (vs Materiality) ACCOUNT PRIOR YEAR FIELDWORK DIFFERENCE  $\checkmark$  $\checkmark$ 172,158 179% 51010 - Domestic Sales 1,839,676 2,011,834  $\checkmark$ 51020 - Overseas Sales 788,813 930,329 141,516 18%  $\checkmark$ 52010 - Interest Received 31 33 2 15%  $\checkmark$ 52030 - Grants 7,530 4,097 -3,433 ↓46% 54800 - Other Income 70,589 129,706 59,117 **↑**84%  $\checkmark$ 

#### := To see transactions, click on

Income Transactions

| Transaction Id  | Description                                                                 | Debit   | Credit  | Account Codes | Effective Dates | User Ids | Document Types        | Created Dates       | 2 |
|-----------------|-----------------------------------------------------------------------------|---------|---------|---------------|-----------------|----------|-----------------------|---------------------|---|
| NOM061348       | Correct Q1 sales                                                            | 15,000  | 15,000  | 990, 51010    | 31/03/2018      | FWRIGHT  | NOM - Nominal Journal | 11/05/2018 11:32:48 | 0 |
| NOM062034       | Correct Q2 sales                                                            | 27,000  | 27,000  | 990, 51010    | 30/06/2018      | FWRIGHT  | NOM - Nominal Journal | 10/08/2018 14:38:12 | 0 |
| NOM062456       | Adjust Q3 sales                                                             | 33,333  | 33,333  | 990, 51010    | 30/09/2018      | FWRIGHT  | NOM - Nominal Journal | 16/11/2018 16:00:04 | 0 |
| SRC006973       | Overseas receivable                                                         | 100,000 | 100,000 | 21020, 51020  | 01/12/2018      | FWRIGHT  | SRC - Sales Receipt   | 07/12/2018 15:18:32 | 0 |
| SRC006974       | Reversal of un-invoiced sales in December 2017<br>now invoiced in sept 2018 | 170,294 | 170,294 | 22200, 54800  | 17/12/2018      | TPOTTS   | SIN - Sales Invoice   | 23/09/2018 10:10:10 | 0 |
| SRC006975       | Sales invoice                                                               | 300,000 | 300,000 | 23040, 54800  | 18/12/2018      | ABLOGGS  | SIN - Sales Invoice   | 24/12/2018 12:55:08 | 0 |
| Show 10 v lines |                                                                             |         |         |               |                 |          |                       |                     |   |

### Click on Transaction ID of each transaction in turn to show double entry, eg for the final item: Transaction 'SRC006975'

| Transaction Id  | Account Code | Amount   | Effective Date | Document Type       | Journal Description                   | User Id | Line Description | Created Date        |
|-----------------|--------------|----------|----------------|---------------------|---------------------------------------|---------|------------------|---------------------|
| SRC006975       | 23040        | 300,000  | 18/12/2018     | SIN - Sales Invoice | Sales invoice                         | ABLOGGS |                  | 24/12/2018 12:55:08 |
| SRC006975       | 54800        | -300,000 | 18/12/2018     | SIN - Sales Invoice | Sales accrued reverse in January 2019 | ABLOGGS |                  | 24/12/2018 12:55:08 |
| Show 10 v lines |              |          |                |                     |                                       |         | Showing 1 to 2   | of 2 lines (1)      |

Showing 1 to 2 of 2 lines

## **Requirement 2.3** Transaction narrative: Rent -Newcastle

| 2   | A      | sset 1.84M<br>(↑47.9%)                   | Liability 876K<br>(↓0.9%) |            | Equity     | 3<br>(√19         | 360K<br>(↓1903.3%) |  |
|-----|--------|------------------------------------------|---------------------------|------------|------------|-------------------|--------------------|--|
| Lia | əbilil | ty.                                      |                           |            |            |                   | Ŧ                  |  |
|     |        | ACCOUNT                                  | PRIOR YEAR                | FIELDWORK  | DIFFERENCE |                   |                    |  |
| Ð   | 믹      | 31010 - Payables Control Account         | 148,109                   | 151,941    | 3,832      | ↑3%               |                    |  |
| Ð   | 믹      | 31025 - HP Creditors                     | 3,942                     | 0          | -3,942     | ↓100%             |                    |  |
| Ð   | 믹      | 31800 - Other loans                      | 0                         | 0          | 0          | N/A               |                    |  |
| Ð   | 믹      | 32010 - Social Security Liability        | 37,292                    | 30,250     | -7,042     | ↓19%              |                    |  |
| Ð   | 믹      | 32020 - Tax liability                    | -53,818                   | -10,894    | 42,924     | N/A               |                    |  |
| Ð   | 믹      | 33010 - Sales Tax Output Control Account | 5,784,774                 | 6,171,262  | 386,488    | <b>↑</b> 7%       |                    |  |
| Ð   | 믹      | 33020 - Sales Tax Input Control Account  | -2,857,669                | -3,026,917 | -169,248   | N/A               |                    |  |
| Ð   | 믹      | 33030 - Sales Tax Payments/Refunds       | -2,900,550                | -3,076,902 | -176,352   | N/A               |                    |  |
| Ð   | 믹      | 34030 - Accruals Control A/C             | 326,943                   | 106,153    | -220,790   | <b>↓</b> 68%      | $\checkmark$       |  |
| Ð   | 믹      | 34500 - Other Accruals                   | 0                         | 0          | 0          | N/A               |                    |  |
| Ð   | 믹      | 35041 - Pension Loan 2                   | 114,112                   | 0          | -114,112   | ↓100%             |                    |  |
| Ð   | 믹      | 35042 - Loan payable                     | 280,557                   | 215,339    | -65,217    | <b>↓</b> 23%      |                    |  |
| Ð   | 믹      | 35043 - Pension Loan 3                   | 0                         | 315,501    | 315,501    | N/A               |                    |  |
|     |        |                                          |                           |            |            |                   |                    |  |
|     |        |                                          |                           |            |            |                   |                    |  |
|     |        | TOTAL SELECTED                           | 326,943                   | 106,153    | -220,790   | ↓ <sub>68 %</sub> | :=                 |  |

#### Select Liability in Account View and tick 34030 - Accruals Control A/C

# To see transactions, click on

| Liability T    | ransactions                                                  |         |         |               |                 |          |                       |                     |     |
|----------------|--------------------------------------------------------------|---------|---------|---------------|-----------------|----------|-----------------------|---------------------|-----|
| Transaction Id | Description                                                  | Debit   | Credit  | Account Codes | Effective Dates | User Ids | Document Types        | Created Dates       | ~   |
| NOM059639      | 2017 accruals revers - Accruals                              | 216,075 | 0       | 34030         | 01/12/2018      | FWRIGHT  | NOM - Nominal Journal | 07/12/2018 17:16:03 | 0   |
| NOM059642      | 2017 accruals revers - Accruals                              | 0       | 328,125 | 34030         | 01/12/2018      | FWRIGHT  | NOM - Nominal Journal | 07/12/2018 08:04:01 | 0   |
| NOM059643      | 2017 accruals revers - Accruals                              | 328,125 | 0       | 34030         | 01/12/2018      | FWRIGHT  | NOM - Nominal Journal | 07/12/2018 11:08:29 | 0   |
| NOM061774      | RE 2017 accruals - Being 2017 accrual<br>reversal re D Batey | 0       | 1,182   | 34030         | 31/05/2018      | FWRIGHT  | NOM - Nominal Journal | 06/06/2018 19:56:16 | 0   |
| SRC006968      | Year End Accruals Posting                                    | 5,897   | 0       | 34030         | 29/11/2018      | FWRIGHT  | SRC - Sales Receipt   | 05/12/2018 16:30:26 | 0   |
| Show 10 -      | ines                                                         |         |         |               |                 |          |                       | K                   | 1 > |

#### Transaction narrative: Invoice 23910 - Executive Search Ltd

Select Expense in Account View and tick 71080 - Recruitment & Selection

| 7   | Asse  | et 1.84M<br>(↑47.9%)                 | Liability  | 876K<br>(√0.9%) | Equity     | /             | 360K<br>903.3%) |   | Income | 3.08M<br>(↑13.6%) | Expense | 2.47M<br>(↑6.3%) |
|-----|-------|--------------------------------------|------------|-----------------|------------|---------------|-----------------|---|--------|-------------------|---------|------------------|
| Ex  | pense |                                      |            |                 |            |               | ÷               | - |        |                   |         |                  |
|     | AC    | CCOUNT                               | PRIOR YEAR | FIELDWORK       | DIFFERENCE |               |                 |   |        |                   |         |                  |
| Ŧ   | 日 71  | 000 - Admin Salaries                 | 98,364     | 107,291         | 8,927      | <b>↑</b> 9%   |                 | * |        |                   |         |                  |
| ÷   | 日 71  | 005 - Admin NI                       | 6,424      | 6,932           | 509        | <b>↑</b> 8%   |                 |   |        |                   |         | anking           |
| ÷   | 日 71  | 025 - Compensation                   | 2,598      | 8,932           | 6,334      | <b>↑</b> 244% |                 |   |        |                   |         | 82               |
| ÷   | 日 71  | .060 - Pension Contributions         | 22,037     | 24,429          | 2,393      | ↑11%          |                 |   |        |                   |         |                  |
| ±   | 日 71  | .070 - Training, Staff               | 9,782      | 10,164          | 382        | ↑4%           |                 |   |        |                   |         |                  |
| Ŧ   | 日 71  | 080 - Recruitment & Selection        | 20         | 0               | -20        | ↓100%         | <b>~</b>        |   |        |                   |         |                  |
| Ŧ   | 日 71  | 090 - Artwork Manager                | 55         | -1,016          | -1,071     | N/A           |                 |   |        |                   |         |                  |
| Ð   | 日 71  | 500 - Directors Salaries             | 105,068    | 108,198         | 3,130      | ↑3%           |                 |   |        |                   |         |                  |
| Ð   | 日 71  | 510 - Directors NI                   | 10,795     | 26,363          | 15,567     | ↑144%         |                 | ш |        |                   |         |                  |
| Ŧ   | □ 72  | 2000 - Rent charge                   | 75,000     | 82,622          | 7,622      | <b>↑</b> 10%  |                 | ш |        |                   |         |                  |
| Ŧ   | 日 72  | 2007 - Water Rates                   | 1,125      | 1,248           | 123        | ↑11%          |                 |   |        |                   |         |                  |
| Ŧ   | 日 72  | 020 - Rates                          | 21,593     | 20,845          | -748       | ₩3%           |                 |   |        |                   |         |                  |
| ±   | □ 72  | 030 - Rep & Maint - Machinery        | 2,653      | 5,927           | 3,274      | ↑123%         |                 |   |        |                   |         |                  |
| ÷   | □ 72  | 031 - Small Tools                    | 457        | 235             | -222       | ₩49%          |                 |   |        |                   |         |                  |
| ÷   | 日 72  | 035 - Rep & Maint - Property         | 7,968      | 3,203           | -4,765     | ₩60%          |                 |   |        |                   |         |                  |
| (Ŧ) | 2 72  | 040 - Service Charges (Cleaning etc) | 12.569     | 15.129          | 2.560      | <b>个</b> 20 % |                 | • |        |                   |         |                  |

### To see transactions, click on

≣

| Expense Tr     | Expense Transactions |       |        |               |                       |          |                |               |             |  |  |  |
|----------------|----------------------|-------|--------|---------------|-----------------------|----------|----------------|---------------|-------------|--|--|--|
| Transaction Id | Description          | Debit | Credit | Account Codes | Effective Dates       | User Ids | Document Types | Created Dates | <b>2</b>    |  |  |  |
|                |                      |       |        |               | No transactions found |          |                |               |             |  |  |  |
| Show 10 v lin  | nes                  |       |        |               |                       |          |                |               | < >         |  |  |  |
| CANCEL         |                      |       |        |               |                       |          |                |               | CREATE TEST |  |  |  |

#### **Question 3**

Requirement 3.1

From Account View click on = to select Land, buildings & improvement in Financial Statements view and click CONFIRM

| Intangible Assets 🔲             | Property, Plant & Equipment 🗧     | Investments                   | Inventory Work in Progress          |
|---------------------------------|-----------------------------------|-------------------------------|-------------------------------------|
| Development costs               | Land, buildings & improvement 🔽   | Investments in subsidiaries   | Raw materials and supplies          |
| Patents, licences & trade marks | Machinery & equipment             | Investments in joint ventures | Work in progress                    |
| Goodwill                        | Motor Vehicles                    | Investments in associates     | Finished goods and goods for resale |
|                                 | Other property, plant & equipment | Other investments             |                                     |
|                                 | Assets under construction         |                               | -                                   |
|                                 | Investment properties             |                               |                                     |
| Other Assets 🗌                  | Trade Receivables                 | Cash at Bank and in Hand 🗌    | Intercompany Receivables            |
| Other receivables               | Trade receivables                 | Cash at bank                  | Intercompany trade receivables      |
| Prepaid expenses                |                                   | Cash in hand                  | Intercompany loans receivable       |
|                                 |                                   | _                             | L                                   |

#### Account information indicates large annual increase in excess of materiality.

| Asset |   |                             |            |           |            |       |              |  |  |
|-------|---|-----------------------------|------------|-----------|------------|-------|--------------|--|--|
|       |   | ACCOUNT                     | PRIOR YEAR | FIELDWORK | DIFFERENCE |       | $\checkmark$ |  |  |
| Ð     | 믹 | 13010 - Fixtures & Fittings | 24,278     | 50,736    | 26,457     | ↑109% | $\checkmark$ |  |  |
| ŧ     | 믹 | 13020 - Office Equipment    | 183,432    | 286,101   | 102,669    | ↑56%  | $\checkmark$ |  |  |

Heat Map for land, buildings and improvement indicates two higher risk entries in the top two categories of elevated risk .

| • | • |  |  |  |
|---|---|--|--|--|
|   |   |  |  |  |
|   |   |  |  |  |
|   |   |  |  |  |
|   |   |  |  |  |
|   |   |  |  |  |
|   |   |  |  |  |
|   |   |  |  |  |

#### **Requirement 3.2**

Select two top categories of Elevated Risk (or click on relevant dots to highlight) and click on  $\equiv$  to see transaction analysis showing three transactions other than SRC006972.

| Asset Trans    | Asset Transactions |        |        |                     |                 |          |                       |                     |            |  |  |  |
|----------------|--------------------|--------|--------|---------------------|-----------------|----------|-----------------------|---------------------|------------|--|--|--|
| Transaction Id | Description        | Debit  | Credit | Account Codes       | Effective Dates | User Ids | Document Types        | Created Dates       | <b>(</b>   |  |  |  |
| NOM061350      | Adj Q1 Suspense    | 5,000  | 5,000  | 990, 13010          | 31/03/2018      | FWRIGHT  | NOM - Nominal Journal | 12/05/2018 11:32:48 | Ø          |  |  |  |
| NOM062036      | Adj Q2 Suspense    | 9,000  | 9,000  | 990, 13010          | 30/06/2018      | FWRIGHT  | NOM - Nominal Journal | 11/08/2018 14:38:12 | 0          |  |  |  |
| NOM062458      | Adj Q3 Suspense    | 11,111 | 11,111 | 990, 13010          | 30/09/2018      | FWRIGHT  | NOM - Nominal Journal | 17/11/2018 16:00:04 | Ø          |  |  |  |
| SRC006972      | Website dev        | 95,000 | 95,000 | 13020, 21010, 61060 | 29/09/2018      | FWRIGHT  | SRC - Sales Receipt   | 06/10/2018 09:44:22 | $\bigcirc$ |  |  |  |
| Show 10 👻 line | 15                 |        |        |                     |                 |          |                       |                     | < 1 >      |  |  |  |

In Stacked Bar Charts set Primary Variable to Created Weekday and Secondary Variable to which shows vast majority of increase posted on Saturdays by Frank Wright

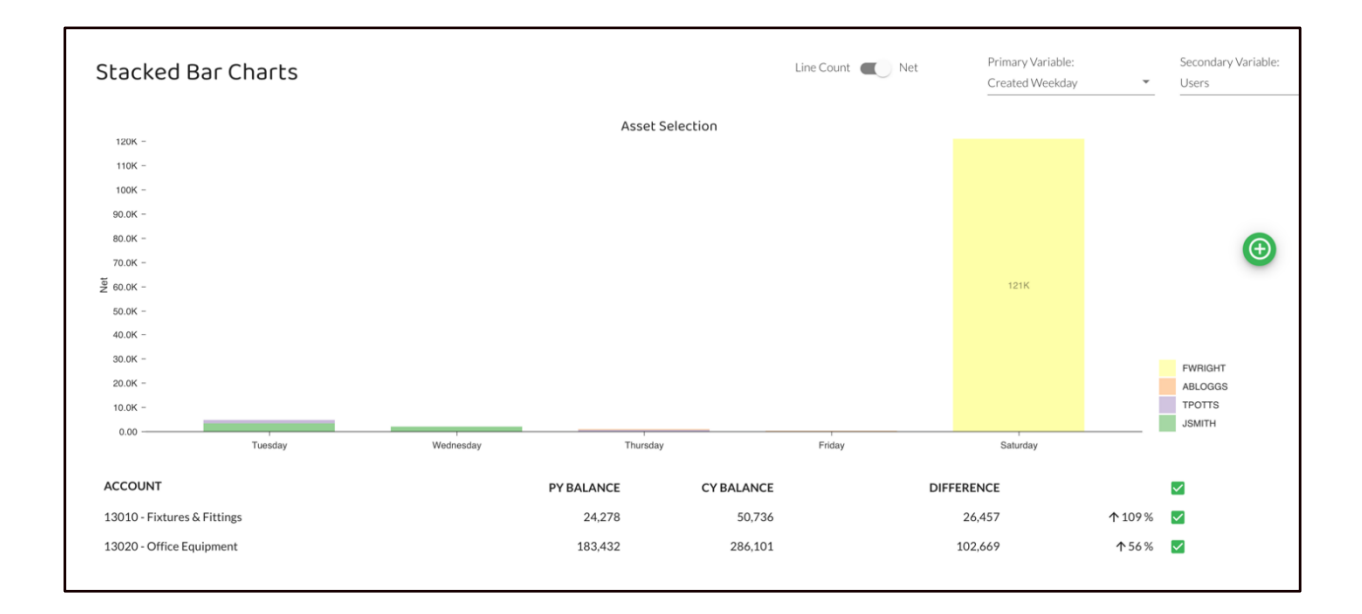

#### Double clicking on bar for transaction analysis shows four large entries

| Asset Transactions filtered by<br>created weekday Saturday |                                                     |        |        |               |                 |          |                        |                     |     |  |
|------------------------------------------------------------|-----------------------------------------------------|--------|--------|---------------|-----------------|----------|------------------------|---------------------|-----|--|
| Transaction Id                                             | Description                                         | Debit  | Credit | Account Codes | Effective Dates | User Ids | Document Types         | Created Dates       | ~   |  |
| NOM061350                                                  | Adj Q1 Suspense                                     | 5,000  | 0      | 13010         | 31/03/2018      | FWRIGHT  | NOM - Nominal Journal  | 12/05/2018 11:32:48 | O   |  |
| NOM062036                                                  | Adj Q2 Suspense                                     | 9,000  | 0      | 13010         | 30/06/2018      | FWRIGHT  | NOM - Nominal Journal  | 11/08/2018 14:38:12 | 0   |  |
| NOM062234                                                  | Ikea - Ikea Tables & legs(Studio)                   | 448    | 0      | 13010         | 16/08/2018      | FWRIGHT  | NOM - Nominal Journal  | 25/08/2018 06:01:36 | Ø   |  |
| NOM062458                                                  | Adj Q3 Suspense                                     | 11,111 | 0      | 13010         | 30/09/2018      | FWRIGHT  | NOM - Nominal Journal  | 17/11/2018 16:00:04 | O   |  |
| PIN030115                                                  | 2573 - 1 x 42u Server cabinet & 2 shelves -<br>ú472 | 556    | 0      | 13020         | 04/09/2018      | FWRIGHT  | PIN - Purchase Invoice | 08/09/2018 17:51:26 | O   |  |
| SRC006972                                                  | Website dev                                         | 95,000 | 0      | 13020         | 29/09/2018      | FWRIGHT  | SRC - Sales Receipt    | 06/10/2018 09:44:22 | Ø   |  |
| Show 10 - lin                                              | es                                                  |        |        |               |                 |          |                        | <                   | 1 > |  |

Click on Transaction Id to reveal double entry for Adj Q3 suspense (same for the other two 'Adj' transactions) showing entry to account 990 Suspense

| Transaction 'NOM062458' |              |         |                |                       |                     |         |                           |              |  |  |
|-------------------------|--------------|---------|----------------|-----------------------|---------------------|---------|---------------------------|--------------|--|--|
| Transaction Id          | Account Code | Amount  | Effective Date | Document Type         | Journal Description | User Id | Line Description          | Entered Date |  |  |
| NOM062458               | 13010        | 11,111  | 30/09/2018     | NOM - Nominal Journal | Adj Q3 Suspense     | FWRIGHT |                           | 17/11/2018   |  |  |
| NOM062458               | 990          | -11,111 | 30/09/2018     | NOM - Nominal Journal | Adj Q3 Suspense     | FWRIGHT |                           | 17/11/2018   |  |  |
| Show 10 - lines         |              |         |                |                       |                     |         | Showing 1 to 2 of 2 lines | < 1 >        |  |  |

#### In Account View select Other P&L to show account 990 Suspense

| Other | r P&L                  |            |           |            | Ŧ            |
|-------|------------------------|------------|-----------|------------|--------------|
|       | ACCOUNT                | PRIOR YEAR | FIELDWORK | DIFFERENCE | $\checkmark$ |
| ± 4   | 990 - Suspense Account | 0          | 0         | 0 N/A      | $\checkmark$ |

Click on  $\equiv$  to view transactions and scan to find higher value amounts previously identified going through 13010 Fixtures and fittings

| Other Profi<br>Transaction | Other Profit and Loss<br>Transactions                  |        |        |               |                 |          |                       |                     |   |  |  |
|----------------------------|--------------------------------------------------------|--------|--------|---------------|-----------------|----------|-----------------------|---------------------|---|--|--|
| Transaction Id             | Description                                            | Debit  | Credit | Account Codes | Effective Dates | User Ids | Document Types        | Created Dates       | ~ |  |  |
| NOM062036                  | Adj Q2 Suspense                                        | 0      | 9,000  | 990           | 30/06/2018      | FWRIGHT  | NOM - Nominal Journal | 11/08/2018 14:38:12 | 0 |  |  |
| NOM062037                  | Adj Q2 Suspense                                        | 0      | 9,000  | 990           | 30/06/2018      | FWRIGHT  | NOM - Nominal Journal | 10/08/2018 14:38:12 | Ø |  |  |
| NOM062353                  | Johnstones Trade Cen - CJ Sept/Decorating<br>materials | 842    | 0      | 990           | 21/08/2018      | EDAVIDS  | NOM - Nominal Journal | 27/08/2018 11:54:10 | 0 |  |  |
| NOM062416                  | British Gas - British gas payment re meter<br>move     | 280    | 0      | 990           | 28/08/2018      | FWRIGHT  | NOM - Nominal Journal | 03/09/2018 16:50:14 | 0 |  |  |
| NOM062456                  | Adjust Q3 sales                                        | 33,333 | 0      | 990           | 30/09/2018      | FWRIGHT  | NOM - Nominal Journal | 16/11/2018 16:00:04 | 0 |  |  |
| NOM062457                  | Adj Q3 Suspense                                        | 0      | 11,111 | 990           | 30/09/2018      | FWRIGHT  | NOM - Nominal Journal | 16/11/2018 16:00:04 | 0 |  |  |
| NOM062458                  | Adj Q3 Suspense                                        | 0      | 11,111 | 990           | 30/09/2018      | FWRIGHT  | NOM - Nominal Journal | 17/11/2018 16:00:04 | 0 |  |  |
| NOM062459                  | Adj Q3 Suspense                                        | 0      | 11,111 | 990           | 30/09/2018      | FWRIGHT  | NOM - Nominal Journal | 16/11/2018 16:00:04 | 0 |  |  |
| NOM062460                  | Suspense clear out                                     | 0      | 304    | 990           | 31/10/2018      | FWRIGHT  | NOM - Nominal Journal | 17/11/2018 10:12:32 | 0 |  |  |
| NOM062903                  | TFR                                                    | 1,493  | 0      | 990           | 28/09/2018      | EDAVIDS  | NOM - Nominal Journal | 04/10/2018 19:16:46 | 0 |  |  |
| Show 10 - line             | Show 10 - lines < 1 2 3 4 5 6 >                        |        |        |               |                 |          |                       |                     |   |  |  |

Evident that 'Adj Q3 suspense' credit entries totalling £33,333 are matched by debit with narrative Adjust Q3 sales. Click on transactions ID for analysis of double entry for this transaction. (Same can be done for similar entries related to Q1 and Q2).

| Transaction     | Transaction 'NOM062456' |         |                |                       |                     |         |                  |                     |   |  |  |  |
|-----------------|-------------------------|---------|----------------|-----------------------|---------------------|---------|------------------|---------------------|---|--|--|--|
| Transaction Id  | Account Code            | Amount  | Effective Date | Document Type         | Journal Description | User Id | Line Description | Created Date        |   |  |  |  |
| NOM062456       | 990                     | 33,333  | 30/09/2018     | NOM - Nominal Journal | Adjust Q3 sales     | FWRIGHT |                  | 16/11/2018 16:00:04 |   |  |  |  |
| NOM062456       | 51010                   | -33,333 | 30/09/2018     | NOM - Nominal Journal | Adjust Q3 sales     | FWRIGHT |                  | 16/11/2018 16:00:04 |   |  |  |  |
| Show 10 + lines |                         |         |                |                       |                     |         | Showing 1 t      | o 2 of 2 lines (1   | > |  |  |  |
| CANCEL          |                         |         |                |                       |                     |         |                  |                     |   |  |  |  |

#### Question 4

For requirement 4.1

Select accounts shown in question from Account View:

| 2  | A   | 1.84M<br>(个47.9%)                | Liability                | 876K<br>(↓0.9%)     | Equity               | (↓            | 360K<br>1903.3%) |
|----|-----|----------------------------------|--------------------------|---------------------|----------------------|---------------|------------------|
| As | set |                                  |                          |                     |                      |               | Ŧ                |
| Ŀ  | ų   | ACCOUNT<br>21200 - Employee Loan | <b>PRIOR YEAR</b> 22,733 | FIELDWORK<br>19,933 | DIFFERENCE<br>-2,800 | <b>↓</b> 12%  |                  |
| Ŧ  | 믹   | 21210 - Formstat                 | 315,297                  | 315,297             | 0                    | 0 %           |                  |
| Ŧ  | 믹   | 22200 - Accrued income           | 170,294                  | 0                   | -170,294             | ↓100%         |                  |
| ÷  | 믹   | 23040 - Pre-Payments Control A/C | 51,066                   | 300,000             | 248,934              | <b>↑</b> 487% |                  |
| ÷  | 믹   | 24000 - Other Prepayments        | 0                        | 0                   | 0                    | N/A           |                  |
| ŧ  | 믹   | 26500 - Car Loan 1               | 24,422                   | 98,822              | 74,400               | ↑305%         |                  |

#### Select Heat Map and select only Accrued income:

Heat Map

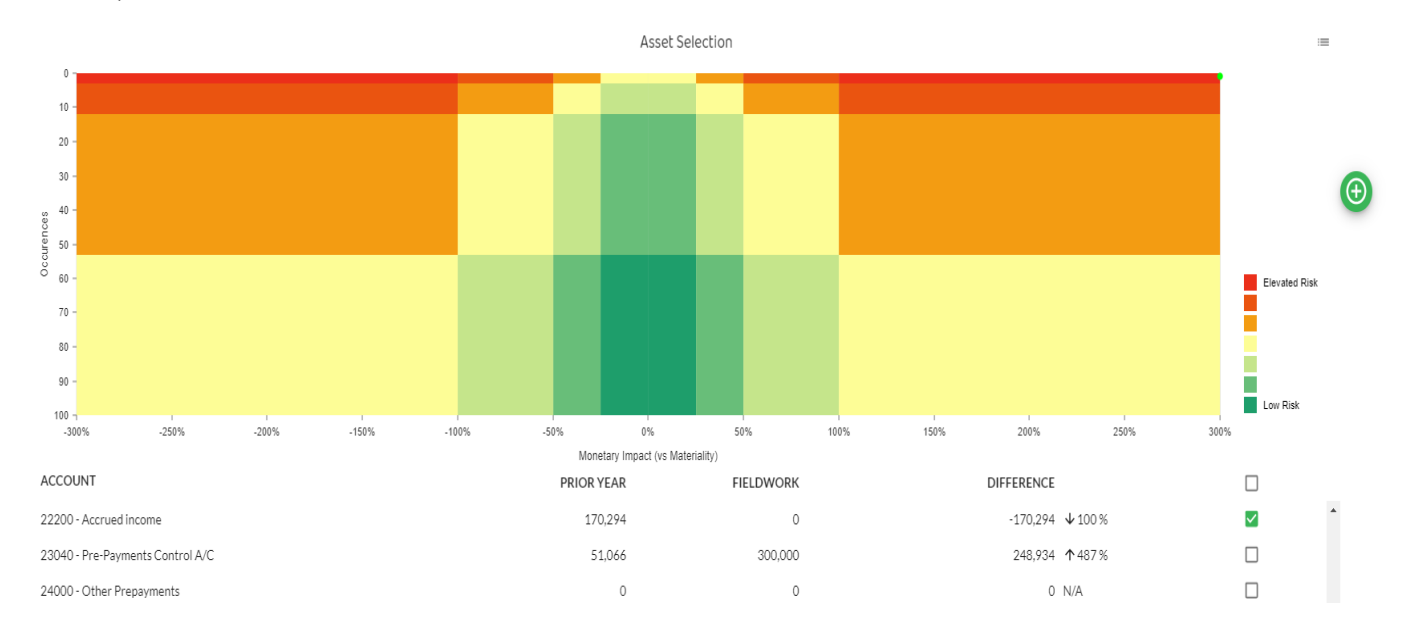

#### Select transaction on Heat Map for Accrued income

| Asset Tra      | nsactions                                                                |       |         |               |                 |          |                     |                     |     |
|----------------|--------------------------------------------------------------------------|-------|---------|---------------|-----------------|----------|---------------------|---------------------|-----|
| Transaction Id | Description                                                              | Debit | Credit  | Account Codes | Effective Dates | User Ids | Document Types      | Created Dates       | 2   |
| SRC006974      | Reversal of un-invoiced sales in December 2017 now invoiced in sept 2018 | 0     | 170,294 | 22200         | 17/12/2018      | TPOTTS   | SIN - Sales Invoice | 23/09/2018 10:10:10 | 0   |
| Show 10 *      | lines                                                                    |       |         |               |                 |          |                     | <                   | 1 > |

### Click on transaction ID for double entry

### Transaction 'SRC006974'

| Transaction Id | Account Code | Amount   | Effective Date | Document Type       | Journal Description                                                      | User Id | Line Description      | Created Date        |
|----------------|--------------|----------|----------------|---------------------|--------------------------------------------------------------------------|---------|-----------------------|---------------------|
| SRC006974      | 54800        | 170,294  | 17/12/2018     | SIN - Sales Invoice | Sales invoice                                                            | TPOTTS  |                       | 23/09/2018 10:10:10 |
| SRC006974      | 22200        | -170,294 | 17/12/2018     | SIN - Sales Invoice | Reversal of un-Invoiced sales in December 2017 now invoiced in sept 2018 | TPOTTS  |                       | 23/09/2018 10:10:10 |
| Show 10 .      | línes        |          |                |                     |                                                                          |         | Showing 1 to 2 of 2 l | ines < 1 >          |

CANCEL

#### Select Heat Map and select only Pre-Payments Control A/C selected

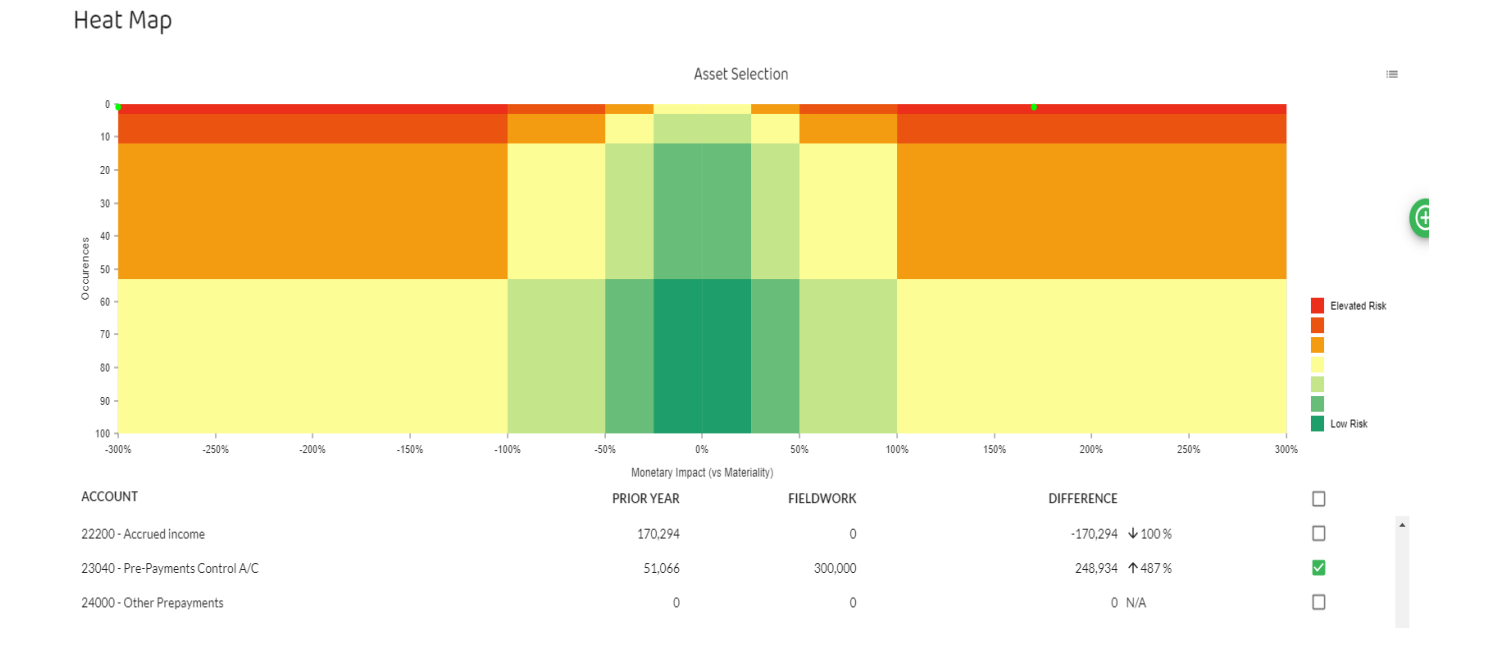

#### Select elevated risk transactions shown on Heat Map

| Asset Tra      | insactions                            |         |         |                                                                                                  |                 |          |                          |                        |   |
|----------------|---------------------------------------|---------|---------|--------------------------------------------------------------------------------------------------|-----------------|----------|--------------------------|------------------------|---|
| Transaction Id | Description                           | Debit   | Credit  | Account Codes                                                                                    | Effective Dates | User Ids | Document Types           | Created Dates          | ~ |
| NOM059638      | 2017 Prepay reversal -<br>Prepayments | 51,066  | 51,066  | 23040, 62010, 62405, 72000, 72007, 72020, 72060, 72065, 72070, 72510, 73040, 73060, 73070, 77010 | 01/12/2018      | FWRIGHT  | NOM - Nominal<br>Journal | 07/12/2018<br>06:49:58 | 0 |
| SRC006975      | Sales invoice                         | 300,000 | 300,000 | 23040, 54800                                                                                     | 18/12/2018      | ABLOGGS  | SIN - Sales<br>Invoice   | 24/12/2018<br>12:55:08 | 0 |
| Show 10 👻      | lines                                 |         |         |                                                                                                  |                 |          |                          | < 1                    | > |

2022 DAS CR questions - screenshots

#### Click on transaction ID 'SRC006975' for double entry

Transaction 'SRC006975'

| Transaction Id  | Account Code | Amount   | Effective Date | Document Type       | Journal Description                   | User Id | Line Description | Created Date        |
|-----------------|--------------|----------|----------------|---------------------|---------------------------------------|---------|------------------|---------------------|
| SRC006975       | 23040        | 300,000  | 18/12/2018     | SIN - Sales Invoice | Sales invoice                         | ABLOGGS |                  | 24/12/2018 12:55:08 |
| SRC006975       | 54800        | -300,000 | 18/12/2018     | SIN - Sales Invoice | Sales accrued reverse in January 2019 | ABLOGGS |                  | 24/12/2018 12:55:08 |
| Show 10 v lines |              |          |                |                     |                                       |         | Showing 1 to 2   | of 2 lines 〈 1 〉    |

**Note**: The nature of Data Analytics Software means that it often offers more than one way to get to information. Given the small number of transactions in accounts 22200 and 23040 you could also have clicked on into show all transactions from Account View shown above as follows:

| Asset Transactions |                                                                          |         |         |               |                 |          |                       |                     |     |
|--------------------|--------------------------------------------------------------------------|---------|---------|---------------|-----------------|----------|-----------------------|---------------------|-----|
| Transaction Id     | Description                                                              | Debit   | Credit  | Account Codes | Effective Dates | User Ids | Document Types        | Created Dates       | ~   |
| NOM059638          | 2017 Prepay reversal - Prepayments                                       | 0       | 51,066  | 23040         | 01/12/2018      | FWRIGHT  | NOM - Nominal Journal | 07/12/2018 06:49:58 | Ø   |
| SRC006974          | Reversal of un-invoiced sales in December 2017 now invoiced in sept 2018 | 0       | 170,294 | 22200         | 17/12/2018      | TPOTTS   | SIN - Sales Invoice   | 23/09/2018 10:10:10 | 0   |
| SRC006975          | Sales invoice                                                            | 300,000 | 0       | 23040         | 18/12/2018      | ABLOGGS  | SIN - Sales Invoice   | 24/12/2018 12:55:08 | O   |
| Show 10 👻 lin      | nes                                                                      |         |         |               |                 |          |                       | <                   | 1 > |

#### **Requirement 4.4**

There is more that on way to identify the £75,000 Dr described in Exhibit 2 we will look at two of these.

1. Using the Detect module to examine large items

In the detect module select Visualise under Large Value

Amount Routines

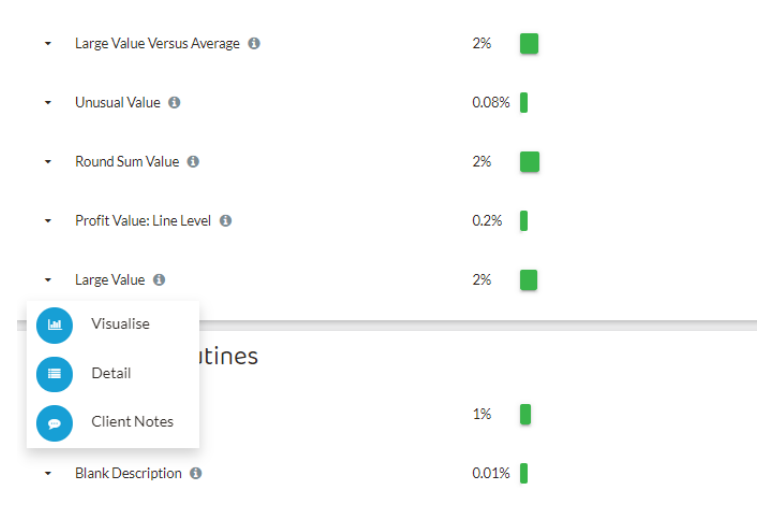

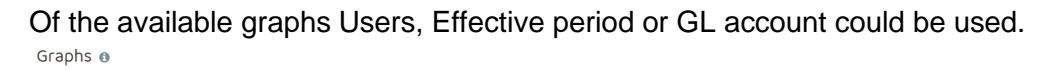

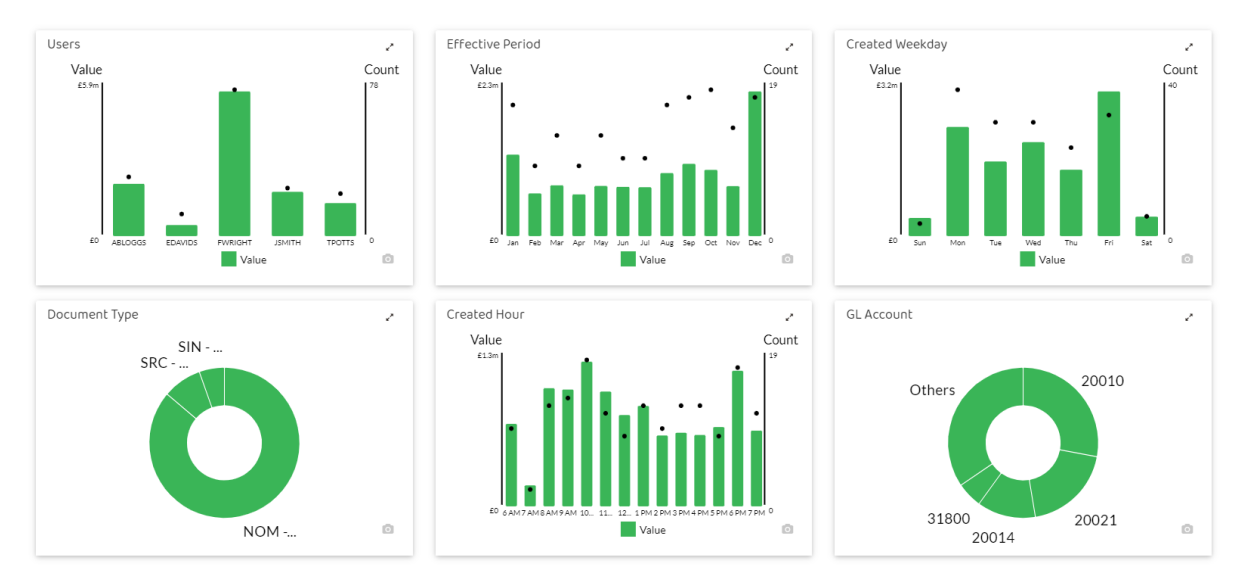

We choose the Effective Period graph and click on the relevant part of the graph (December) to reveal underlying large transactions.

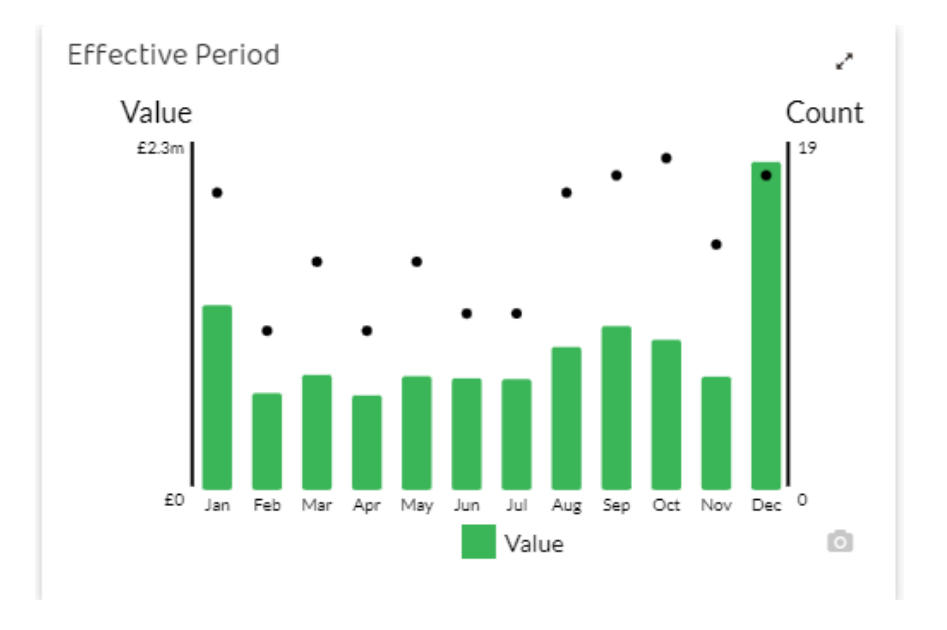

A £75,000 debit to account number 20010 is visible on the second page.

| Transact       | ions filtere                                                                       | ed by   | effe    | ctive period Dec 🛛                                                                                                    |                 |          |                             |                        |   |
|----------------|------------------------------------------------------------------------------------|---------|---------|----------------------------------------------------------------------------------------------------|-----------------|----------|-----------------------------|------------------------|---|
| Transaction Id | Description                                                                        | Debit   | Credit  | Account Codes                                                                                                    | Effective Dates | User Ids | Document<br>Types           | Created<br>Dates       | y |
| NOM059639      | 2017 accruals revers -<br>Accruals                                                 | 216,075 | 216,075 | 34030, 61010, 62100, 62105, 62120, 62125, 71000, 71005, 71025, 71070, 71090, 72050, 73030, 73035, 77020, 77030, 77035        | 01/12/2018      | FWRIGHT  | NOM -<br>Nominal<br>Journal | 07/12/2018<br>17:16:03 | 0 |
| NOM059642      | 2017 accruals revers -<br>Accruals                                                 | 328,125 | 328,125 | 34030, 61010, 62100, 62105, 62120, 62125, 71000, 71005, 71025, 71070, 71090, 72000, 72050, 73030, 73035, 77020, 77030, 77035 | 01/12/2018      | FWRIGHT  | NOM -<br>Nominal<br>Journal | 07/12/2018<br>08:04:01 | 0 |
| NOM059643      | 2017 accruals revers -<br>Accruals                                                 | 328,125 | 328,125 | 34030, 61010, 62100, 62105, 62120, 62125, 71000, 71005, 71025, 71060, 71090, 72000, 72050, 73030, 73035, 77020, 77030, 77035 | 01/12/2018      | FWRIGHT  | NOM -<br>Nominal<br>Journal | 07/12/2018<br>11:08:29 | 0 |
| SRC006592      | 18000 - 18000                                                                      | 32,564  | 32,564  | 20021, 21010                                                                                                    | 19/12/2018      | FWRIGHT  | SRC - Sales<br>Receipt      | 25/12/2018<br>16:26:27 | 0 |
| SRC006971      | Cash from invoice<br>finance company                                               | 75,000  | 75,000  | 20010, 20021                                                                                                    | 29/12/2018      | ABLOGGS  | SRC - Sales<br>Receipt      | 04/01/2019<br>14:12:08 | 0 |
| SRC006973      | Overseas receivable                                                                | 100,000 | 100,000 | 21020, 51020                                                                                                    | 01/12/2018      | FWRIGHT  | SRC - Sales<br>Receipt      | 07/12/2018<br>15:18:32 | 0 |
| SRC006974      | Reversal of un-<br>invoiced sales in<br>December 2017 now<br>invoiced in sept 2018 | 170,294 | 170,294 | 22200, 54800                                                                                                    | 17/12/2018      | TPOTTS   | SIN - Sales<br>Invoice      | 23/09/2018<br>10:10:10 | 0 |
| SRC006975      | Sales invoice                                                                      | 300,000 | 300,000 | 23040,54800                                                                                                    | 18/12/2018      | ABLOGGS  | SIN - Sales<br>Invoice      | 24/12/2018<br>12:55:08 | 0 |
| Show 10 -      | lines                                                                              |         |         |                                                                                                    |                 |          |                             | × 1 2                  | > |

Clicking on the blue Transaction Id reveals the narrative is incorrectly and it has been posted to 20021 Invoice Finance account.

| Transactior     | 1'SRC006971' |         |                |                     |                                   |         |                  |                     |
|-----------------|--------------|---------|----------------|---------------------|-----------------------------------|---------|------------------|---------------------|
| Transaction Id  | Account Code | Amount  | Effective Date | Document Type       | Journal Description               | User Id | Line Description | Created Date        |
| SRC006971       | 20010        | 75,000  | 29/12/2018     | SRC - Sales Receipt | Cash from invoice finance company | ABLOGGS |                  | 04/01/2019 14:12:08 |
| SRC006971       | 20021        | -75,000 | 29/12/2018     | SRC - Sales Receipt | Cash from invoice finance company | ABLOGGS |                  | 04/01/2019 14:12:08 |
| Show 10 * lines |              |         |                |                     |                                   |         | Showing 1 to     | 2 of 2 lines 〈 1    |

#### 2. Using the Explore module

Select account 20010 - Bank, Current Account in Account View as we know the debit of £75,000 was made to this account.

| 1  | A   | Asset 1.84M<br>(个47.9%)       | Liability 876K<br>(↓0.9%) |           | Equity     | y 360K<br>(√1903.3%) |
|----|-----|-------------------------------|---------------------------|-----------|------------|----------------------|
| As | set |                               |                           |           |            | ÷                    |
|    |     | ACCOUNT                       | PRIOR YEAR                | FIELDWORK | DIFFERENCE |                      |
| ÷  | 믹   | 20010 - Bank, Current Account | -2,424                    | 189,528   | 191,952    | N/A                  |
| ÷  | 믹   | 20011 - Tracker Account       | 95                        | 95        | 0          | <b>↑</b> 0%          |
| ŧ  | 믹   | 20012 - Bank account 2        | 650                       | 715       | 65         | ↑10%                 |
| ŧ  | 믹   | 20014 - Bank account 3        | 23,106                    | 53,104    | 29,998     | ↑130%                |

Using the Stacked Bar Charts with the primary variable set to Effective Period and the secondary variable to Users select the segment of the December bar related to ABLOGGS.

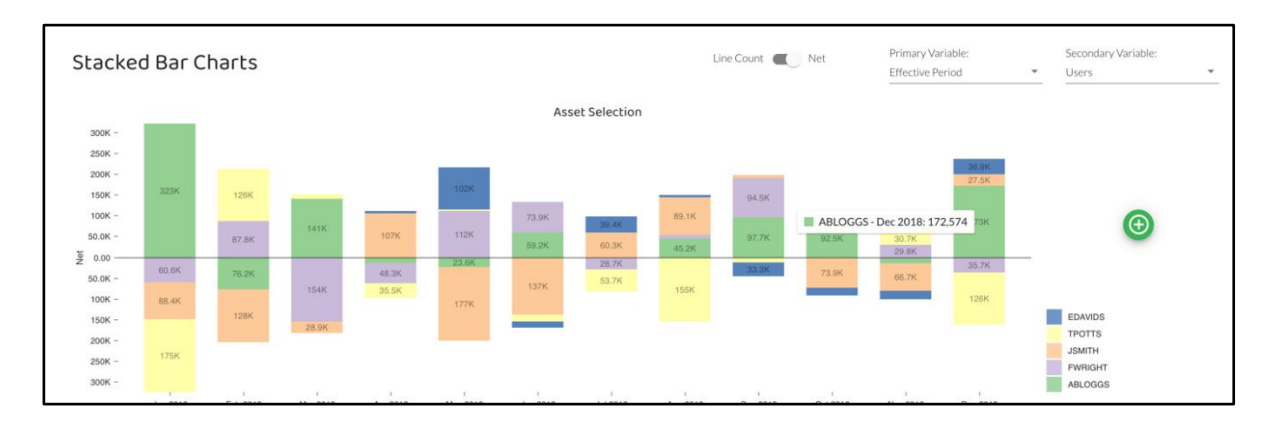

The entry is visible on page 4 and the details can be revealed by clicking on the Transaction Id as above.

#### Question 5

Analysis of three income streams by using Users' responsibilitiies

The key skill is to assimilate the total for each income stream by adding the totals for the postings by the relevant Users for each income stream. To do this:

Go into Explore module

Go into 'Account View'

Select 'Income' (on top row)

Select green ticks for:

- Account 51010 (Domestic Income) and then
- Account 51020 (Overseas Income)

Select Stacked Bar Chart (with 'Users' for both the Primary and Secondary variables). This gives the diagrams below.

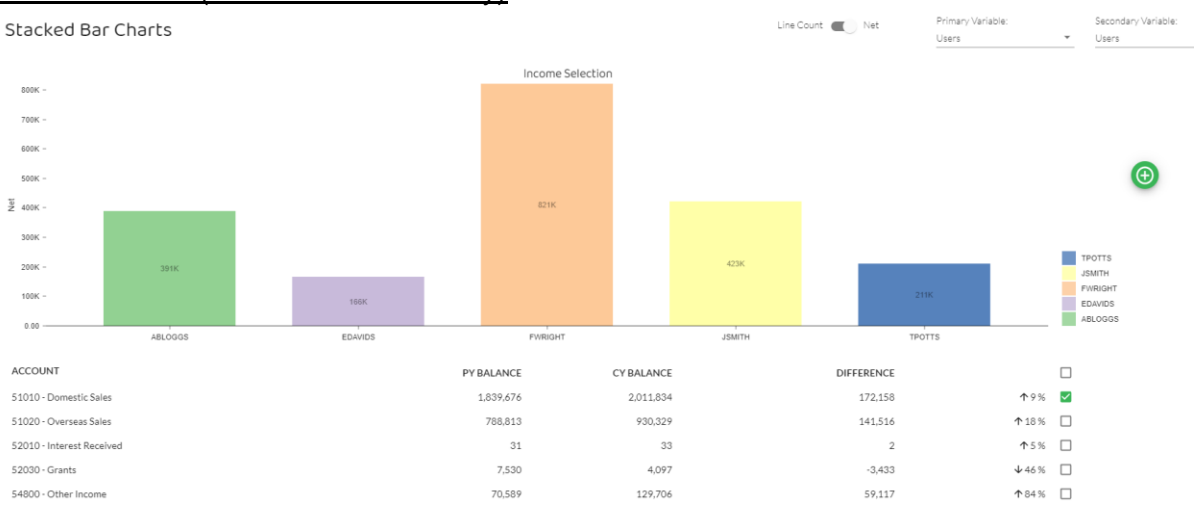

#### Account 51010 (Domestic Income only)

Enter the figures on the coloured blocks above, into the table below (which links the users to the income streams from the information given in the question).

#### Domestic income streams

|               | Contract<br>£000 | Exhibition<br>£000 | Other<br>£000 | Total<br>£000 |
|---------------|------------------|--------------------|---------------|---------------|
| Frank Wright  | 821              |                    |               |               |
| Emma Davids   | 166              |                    |               |               |
| Jo Smith      |                  | 423                |               |               |
| Tanya Potts   |                  |                    | 211           |               |
| Andrea Bloggs |                  |                    | 391           |               |
| Total         | 987              | 423                | 602           | 2,012         |

#### Account 51020 (Overseas Income only)

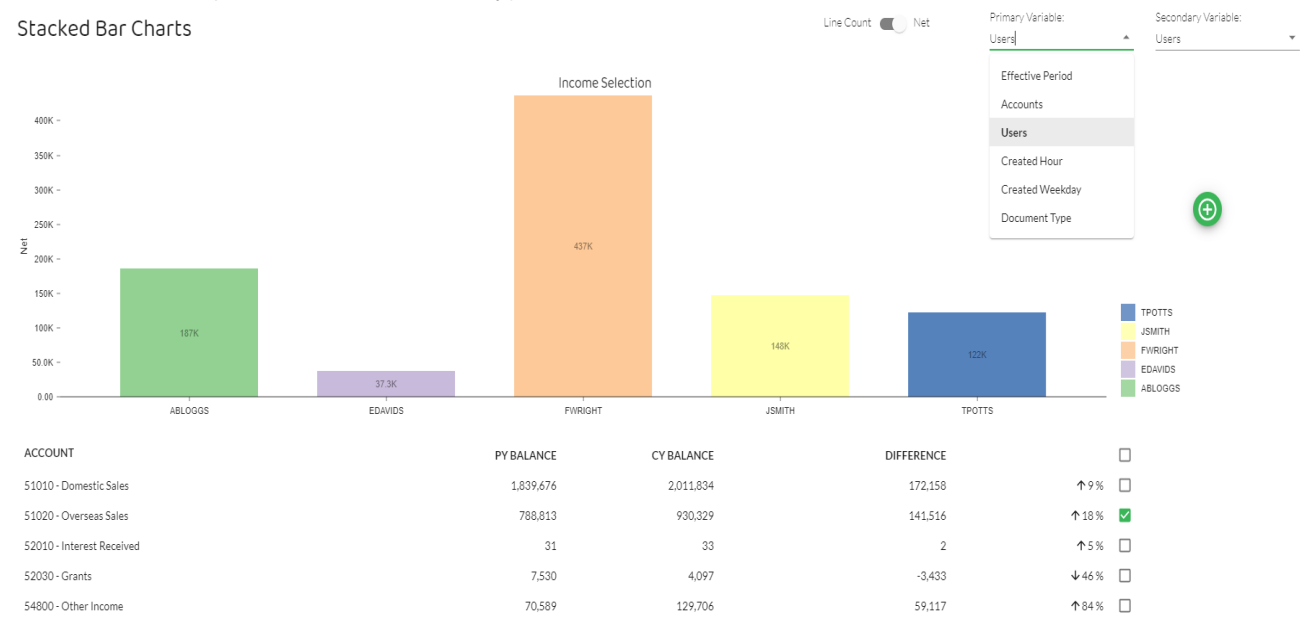

#### **Overseas income streams**

| Contract | Exhibition                           | Other                                                                                                    | Total                                                                                            |
|----------|--------------------------------------|----------------------------------------------------------------------------------------------------|--------------------------------------------------------------------------------------------------|
| £000     | £000                                 | £000                                                                                                    | £000                                                                                             |
| 437      |                                      |                                                                                                    |                                                                                                  |
| 37       |                                      |                                                                                                    |                                                                                                  |
|          |                                      |                                                                                                    |                                                                                                  |
|          | 148                                  |                                                                                                    |                                                                                                  |
|          |                                      |                                                                                                    |                                                                                                  |
|          |                                      | 122                                                                                                    |                                                                                                  |
|          |                                      | 187                                                                                                    |                                                                                                  |
|          |                                      |                                                                                                    |                                                                                                  |
| 474      | 148                                  | 309                                                                                                    | 931                                                                                              |
|          | Contract<br>£000<br>437<br>37<br>474 | Contract         Exhibition           £000         £000           437         148           37         148           474         148 | Contract         Exhibition         Other           £000         £000         £000           437 |

#### Total (Domestic and Overseas Income)

#### The total of account 51010 (Domestic Income) and 51020 (Overseas Income) gives the following:

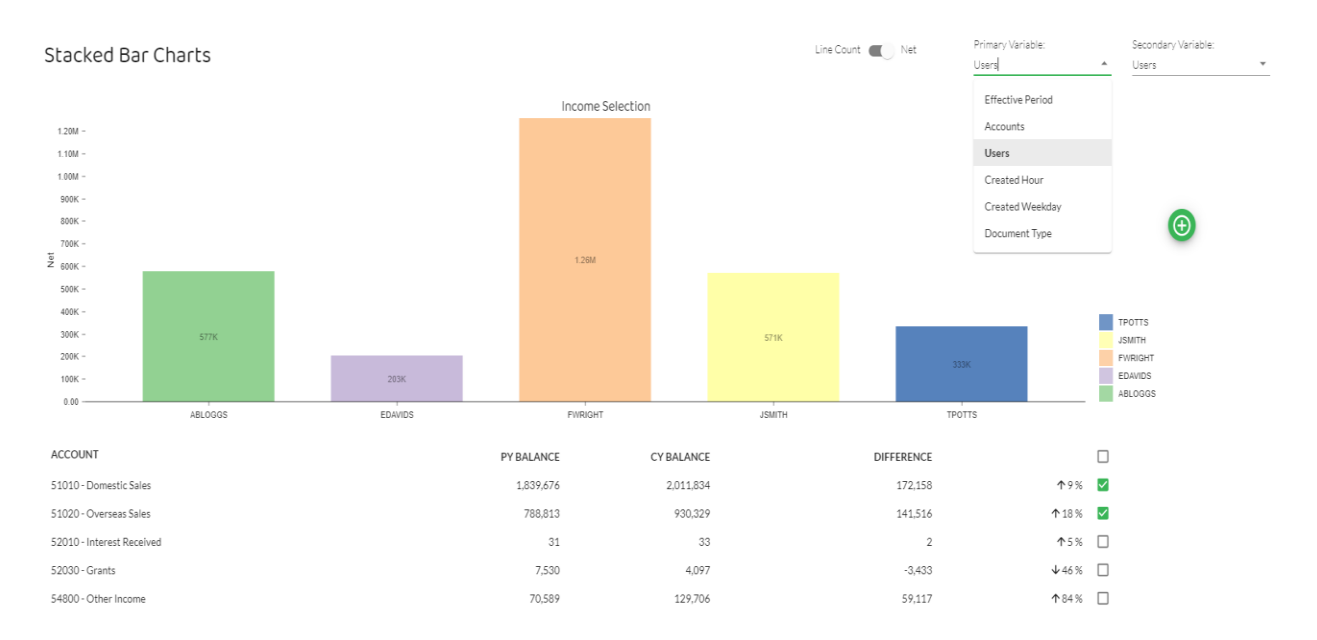

| Total income streams<br>(Domestic and Overseas) | Contract<br>£000 | Exhibition<br>£000 | Other<br>£000 | Total<br>£000 |
|-------------------------------------------------|------------------|--------------------|---------------|---------------|
| Frank Wright                                    | 1,258            |                    |               |               |
| Emma Davids                                     | 203              |                    |               |               |
| Jo Smith                                        |                  | 571                |               |               |
| Tanya Potts                                     |                  |                    | 333           |               |
| Andrea Bloggs                                   |                  |                    | 577           |               |
| Total                                           | 1,461            | 571                | 910           | 2,942         |

#### Note:

- there are rounding errors.
- the figures are before adjustments in the question.

# Intra year (month by month) comparisons of Income (Domestic and Overseas) and direct payroll accounts

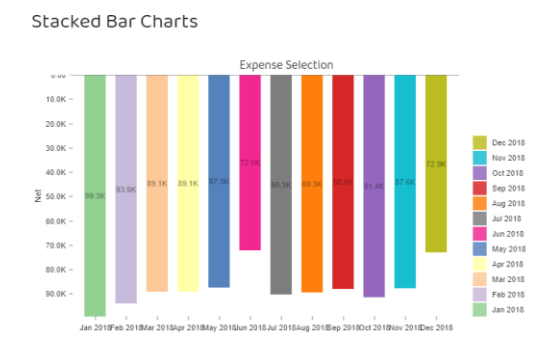

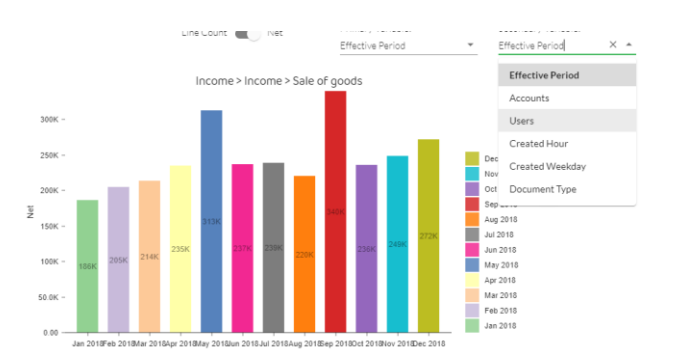

Intra year comparisons can be made for Income (Domestic and Overseas) and direct payroll accounts using Explore module to highlight movements between months in the relevant accounts. (Effective period is used for both the primary and secondary variables).

Comparisons between income and payroll are however weak. This is because income is largely recognised on contract completion, but payroll is recognised as incurred.

Nevertheless, some peaks in income, such as September 2018, can be identified and highlighted to make inquiries of management. Similarly, January 2018 is a low month for income, which requires explanation from management.

#### **Requirement 3**

#### **New internal Control**

Use the Detect module, with the 'Large Value' function. Use the small arrow on the left to select 'Visualise' as follows:

Amount Routines

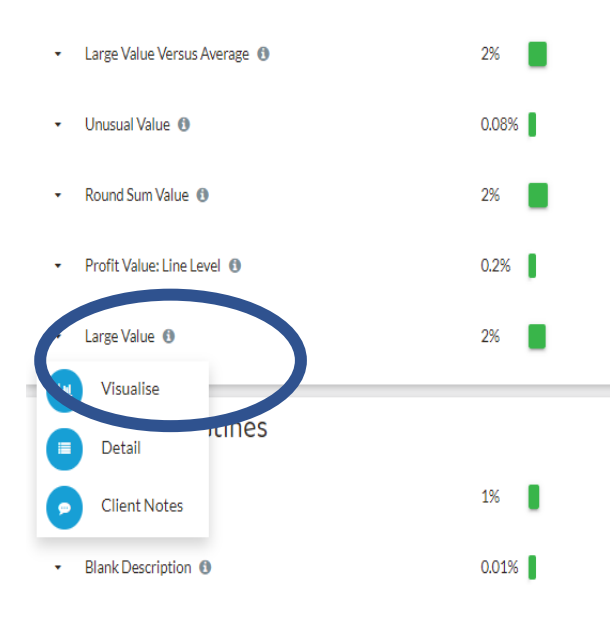

Graphs 🗿

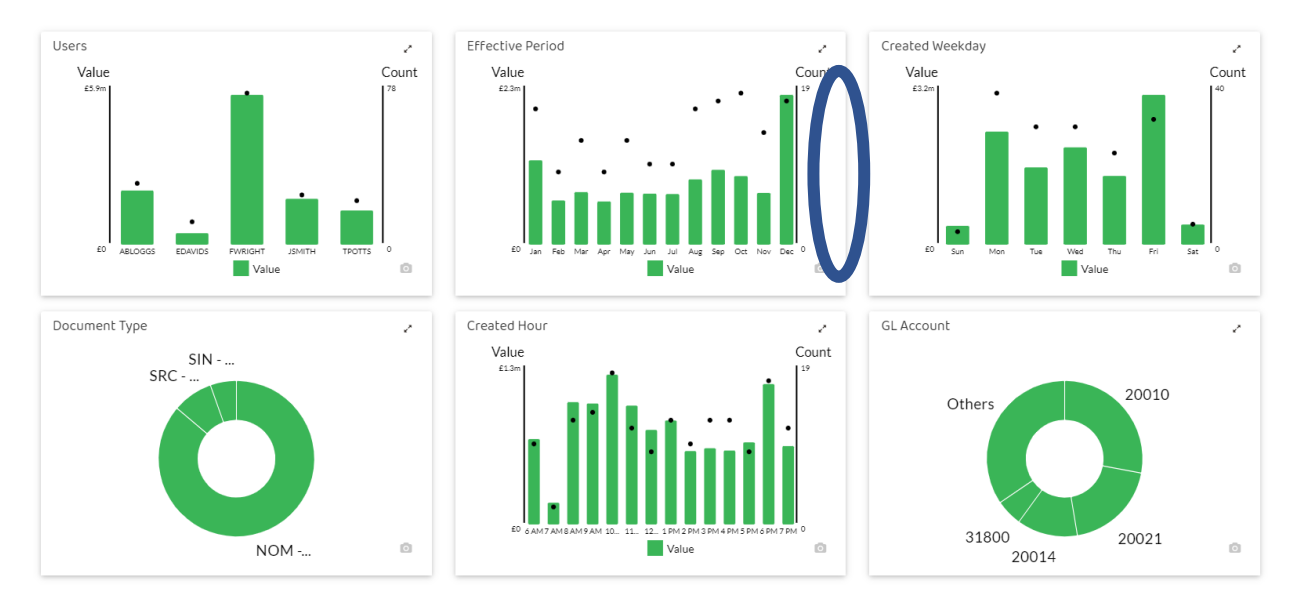

Click on December 2018 transactions column (circled above):

Search for transactions over £100,000 posted by the three accounts assistants (Tanya, Andrea, Emma)

This investigation reveals three transactions equal to, or in excess of £100,000, posted by accounts assistants in December 2018. These are as follows:

Transactions filtered by effective period Dec ()

| Transaction Id | Description                                             | Debit   | Credit  | Account Codes                                                                                                    | Effective Dates | User Ids | Document Types           | Created Dates          | × |
|----------------|---------------------------------------------------------|---------|---------|----------------------------------------------------------------------------------------------------|-----------------|----------|--------------------------|------------------------|---|
| NOM058832      | TFR                                                     | 50,000  | 50,000  | 20010, 20021                                                                                                    | 07/12/2018      | FWRIGHT  | NOM - Nominal<br>Journal | 13/12/2018<br>16:28:20 | 0 |
| NOM058840      | TFR                                                     | 67,695  | 67,695  | 20010, 20014                                                                                                    | 07/12/2018      | FWRIGHT  | NOM - Nominal<br>Journal | 13/12/2018<br>15:08:44 | 0 |
| NOM059020      | TFR                                                     | 37,292  | 37,292  | 20010, 32010                                                                                                    | 19/12/2018      | TPOTTS   | NOM - Nominal<br>Journal | 25/12/2018<br>14:05:43 | 0 |
| NOM059033      | TFR                                                     | 38,732  | 38,732  | 20010, 20014                                                                                                    | 19/12/2018      | FWRIGHT  | NOM - Nominal<br>Journal | 25/12/2018<br>11:37:27 | 0 |
| NOM059051      | TFR                                                     | 60,412  | 60,412  | 20010, 20021                                                                                                    | 21/12/2018      | FWRIGHT  | NOM - Nominal<br>Journal | 27/12/2018<br>18:34:20 | 0 |
| NOM059069      | TFR                                                     | 53,983  | 53,983  | 20010, 20014                                                                                                    | 21/12/2018      | FWRIGHT  | NOM - Nominal<br>Journal | 27/12/2018<br>15:48:18 | 0 |
| NOM059201      | TFR                                                     | 100,000 | 100,000 | 20010, 20021                                                                                                    | 30/12/2018      | ABLOGGS  | NOM - Nominal<br>Journal | 05/01/2019<br>09:50:31 | 0 |
| NOM059202      | TFR                                                     | 78,347  | 78,347  | 20010, 31800                                                                                                    | 30/12/2018      | TPOTTS   | NOM - Nominal<br>Journal | 05/01/2019<br>10:16:04 | 0 |
| NOM059282      | Salary Jnl Jan 2017 -<br>January 2017 salary<br>journal | 120,574 | 120,574 | 21200, 26500, 26520, 26530, 26561, 32010, 62100, 62105, 62120, 62125, 62130, 62135, 71000, 71000, 71500, 71510, 91060, 31800 | 31/12/2018      | JSMITH   | NOM - Nominal<br>Journal | 06/01/2019<br>18:53:56 | 0 |
| NOM059638      | 2017 Prepay reversal -<br>Prepayments                   | 51,066  | 51,066  | 23040, 62010, 62405, 72000, 72007, 72020, 72060, 72065, 72070, 72510, 73040, 73060, 73070, 77010                             | 01/12/2018      | FWRIGHT  | NOM - Nominal<br>Journal | 07/12/2018<br>06:49:58 | 0 |
| Show 10 -      | lines                                                   |         |         |                                                                                                    |                 |          |                          | < 1 2                  | > |

#### Transactions filtered by effective period Dec ()

| Transaction Id | Description                                                                    | Debit   | Credit  | Account Codes                                                                                                    | Effective Dates | User Ids | Document Types           | Created Dates          | 7 |
|----------------|--------------------------------------------------------------------------------|---------|---------|----------------------------------------------------------------------------------------------------|-----------------|----------|--------------------------|------------------------|---|
| NOM059639      | 2017 accruals revers -<br>Accruals                                             | 216,075 | 216,075 | 34030, 61010, 62100, 62105, 62120, 62125, 71000, 71005, 71025, 71070, 71090, 72050, 73030, 73035, 77020, 77030, 77035        | 01/12/2018      | FWRIGHT  | NOM - Nominal<br>Journal | 07/12/2018<br>17:16:03 | 0 |
| NOM059642      | 2017 accruals revers -<br>Accruals                                             | 328,125 | 328,125 | 34030, 61010, 62100, 62105, 62120, 62125, 71000, 71005, 71025, 71070, 71090, 72000, 72050, 73030, 73035, 77020, 77030, 77035 | 01/12/2018      | FWRIGHT  | NOM - Nominal<br>Journal | 07/12/2018<br>08:04:01 | 0 |
| NOM059643      | 2017 accruals revers -<br>Accruals                                             | 328,125 | 328,125 | 34030, 61010, 62100, 62105, 62120, 62125, 71000, 71005, 71025, 71060, 71090, 72000, 72050, 73030, 73035, 77020, 77030, 77035 | 01/12/2018      | FWRIGHT  | NOM - Nominal<br>Journal | 07/12/2018<br>11:08:29 | 0 |
| SRC006592      | 18000 - 18000                                                                  | 32,564  | 32,564  | 20021, 21010                                                                                                    | 19/12/2018      | FWRIGHT  | SRC - Sales<br>Receipt   | 25/12/2018<br>16:26:27 | 0 |
| SRC006971      | Cash from invoice finance<br>company                                           | 75,000  | 75,000  | 20010, 20021                                                                                                    | 29/12/2018      | ABLOGGS  | SRC - Sales<br>Receipt   | 04/01/2019<br>14:12:08 | 0 |
| SRC006973      | Overseas receivable                                                            | 100,000 | 100,000 | 21020, 51020                                                                                                    | 01/12/2018      | FWRIGHT  | SRC - Sales<br>Receipt   | 07/12/2018<br>15:18:32 | 0 |
| SRC006974      | Reversal of un-invoiced<br>sales in December 2017<br>now invoiced in sept 2018 | 170,294 | 170,294 | 22200,54800                                                                                                    | 17/12/2018      | TPOTTS   | SIN - Sales Invoice      | 23/09/2018<br>10:10:10 | 0 |
| SRC006975      | Sales invoice                                                                  | 300,000 | 300,000 | 23040, 54800                                                                                                    | 18/12/2018      | ABLOGGS  | SIN - Sales Invoice      | 24/12/2018<br>12:55:08 | 0 |
| Show 10 +      | lines                                                                          |         |         |                                                                                                    |                 |          |                          | < 1 2                  | > |

# Click on the blue Transaction ID to identify relevant entries for each large posting identified, as follows:

#### Transaction 'NOM059201'

| Transaction Id  | Account Code | Amount   | Effective Date | Document Type         | Journal Description | User Id | Line Description | Created Date        |
|-----------------|--------------|----------|----------------|-----------------------|---------------------|---------|------------------|---------------------|
| NOM059201       | 20010        | 100,000  | 30/12/2018     | NOM - Nominal Journal | TFR                 | ABLOGGS | 014142_004       | 05/01/2019 09:50:31 |
| NOM059201       | 20021        | -100,000 | 30/12/2018     | NOM - Nominal Journal | TFR                 | ABLOGGS | 014155_004       | 05/01/2019 09:50:31 |
| Show 10 🔹 lines |              |          |                |                       |                     |         | Showing 1 to     | 2 of 2 lines < 1    |

### Transaction 'SRC006975'

| Transaction Id | Account Code | Amount   | Effective Date | Document Type       | Journal Description                   | User Id | Line Description | Created Date        |
|----------------|--------------|----------|----------------|---------------------|---------------------------------------|---------|------------------|---------------------|
| SRC006975      | 23040        | 300,000  | 18/12/2018     | SIN - Sales Invoice | Sales invoice                         | ABLOGGS |                  | 24/12/2018 12:55:08 |
| SRC006975      | 54800        | -300,000 | 18/12/2018     | SIN - Sales Invoice | Sales accrued reverse in January 2019 | ABLOGGS |                  | 24/12/2018 12:55:08 |

Show 10 v lines

Showing 1 to 2 of 2 lines <

#### Transaction 'SRC006974'

| Transaction Id | Account Code | Amount   | Effective Date | Document Type       | Journal Description                                                      | User Id | Line Description      | Created Date        |
|----------------|--------------|----------|----------------|---------------------|--------------------------------------------------------------------------|---------|-----------------------|---------------------|
| SRC006974      | 54800        | 170,294  | 17/12/2018     | SIN - Sales Invoice | Sales invoice                                                            | TPOTTS  |                       | 23/09/2018 10:10:10 |
| SRC006974      | 22200        | -170,294 | 17/12/2018     | SIN - Sales Invoice | Reversal of un-invoiced sales in December 2017 now invoiced in sept 2018 | TPOTTS  |                       | 23/09/2018 10:10:10 |
| Show 10 👻 li   | nes          |          |                |                     |                                                                          |         | Showing 1 to 2 of 2 l | lines < 1           |

#### Requirement 4 – Audit matter (Exhibit 2)

For the audit matter identified by the audit assistant (Exhibit 2):

- Set out and explain the financial reporting treatment in Elephant's financial statements for the year ended 31 December 2018. Include relevant journal entries.
- Set out key audit procedures that Smith & Ives should perform.

The transaction relates to income, so:

Go into Explore module Go into 'Account View' Select 'Income' (on top row) Select green ticks for:

- Account 51010 (Domestic Income) and then
- Account 51020 (Overseas Income)

Select transactions icon

Use filter icon (top right) Use filter by the month of the transaction given in the question. Use the transaction ID (which are in numerical order) to search for the transaction. Click on the blue transaction ID number to show the double entry for each of the three transactions (see below):

#### Part one - Inv 18405 January 2018 £31,000 To produce Switched Back video part 1

Transaction 'SIN018405'

| Transaction Id | Account Code | Amount  | Effective Date | Document Type       | Journal Description                               | User Id | Line Description | Created Date        |
|----------------|--------------|---------|----------------|---------------------|---------------------------------------------------|---------|------------------|---------------------|
| SIN018405      | 21010        | 37,200  | 28/01/2018     | SIN - Sales Invoice | - SIN018405 - Posting Run Control                 | JSMITH  |                  | 03/02/2018 09:39:53 |
| SIN018405      | 33010        | -6,200  | 28/01/2018     | SIN - Sales Invoice | - SIN018405 - Posting Run Control                 | JSMITH  |                  | 03/02/2018 09:39:53 |
| SIN018405      | 51010        | -31,000 | 28/01/2018     | SIN - Sales Invoice | 56112 - To produce 'I Switched Back' video part 1 | JSMITH  |                  | 03/02/2018 09:39:53 |
|                |              |         |                |                     |                                                   |         |                  |                     |

Show 10 v lines

#### Showing 1 to 3 of 3 lines <

# Part two - Inv 19262 September 2018 £32,606 Design, build and deliver exhibition stand

Transaction 'SIN019262'

| Transaction Id | Account Code | Amount  | Effective Date | Document Type       | Journal Description                                  | User Id | Line Description | Created Date        |
|----------------|--------------|---------|----------------|---------------------|------------------------------------------------------|---------|------------------|---------------------|
| SIN019262      | 21010        | 39,127  | 21/09/2018     | SIN - Sales Invoice | - SIN019262 - Posting Run Control                    | JSMITH  |                  | 27/09/2018 18:29:43 |
| SIN019262      | 33010        | -6,521  | 21/09/2018     | SIN - Sales Invoice | - SIN019262 - Posting Run Control                    | JSMITH  |                  | 27/09/2018 18:29:43 |
| SIN019262      | 51010        | -32,606 | 21/09/2018     | SIN - Sales Invoice | 56758 - To design build and deliver exhibition stand | JSMITH  |                  | 27/09/2018 18:29:43 |

Show 10 v lines

Showing 1 to 3 of 3 lines

# Part three - Inv 19347 September 2018 £21,920 2,000 boxed kits

#### Transaction 'SIN019347'

| Transaction Id | Account Code | Amount  | Effective Date | Document Type       | Journal Description                              | User Id | Line Description | Created Date        |
|----------------|--------------|---------|----------------|---------------------|--------------------------------------------------|---------|------------------|---------------------|
| SIN019347      | 21010        | 26,304  | 30/09/2018     | SIN - Sales Invoice | - SIN019347 - Posting Run Control                | JSMITH  |                  | 06/10/2018 11:52:56 |
| SIN019347      | 33010        | -4,384  | 30/09/2018     | SIN - Sales Invoice | - SIN019347 - Posting Run Control                | JSMITH  |                  | 06/10/2018 11:52:56 |
| SIN019347      | 51010        | -21,920 | 30/09/2018     | SIN - Sales Invoice | 57206 - To produce 2000 boxed kits consisting of | JSMITH  |                  | 06/10/2018 11:52:56 |

Show 10 v lines

Showing 1 to 3 of 3 lines <

#### **Question 6**

Issue 1

#### Select the Other Direct Costs within Expenses in Account View.

| ± | 믹 | 61030 - Photo Library      | 0       | 3,244   | 3,244   | N/A          |              |
|---|---|----------------------------|---------|---------|---------|--------------|--------------|
| Ð | 믹 | 61035 - Materials          | 10,499  | 12,852  | 2,354   | <b>↑</b> 22% |              |
| Ð | 믹 | 61040 - Media Bookings     | 4,400   | 4,877   | 476     | ↑11%         |              |
| Œ | 믹 | 61045 - Metal & Plastic    | 117     | 131     | 13      | ↑11%         |              |
| Ð | 믹 | 61050 - Mock-Ups           | 50,460  | 75,141  | 24,681  | <b>↑</b> 49% |              |
| Ð | 믹 | 61055 - Other Direct Costs | 64,867  | 66,235  | 1,368   | ↑2%          | $\checkmark$ |
| Ð | 믹 | 61060 - Photography        | 72,682  | 60,302  | -12,380 | ↓17%         |              |
| Ð | 믹 | 61065 - Packing & Wrapping | 995     | 1,143   | 148     | ↑15%         |              |
| Ð | 믹 | 61070 - Printing           | 280,064 | 272,785 | -7,279  | ₩3%          |              |
| Œ | 믹 | 61075 - Repro              | 26,654  | 27,526  | 872     | <b>↑</b> 3%  |              |

#### In stacked bar charts set both variables to effective period and click on May

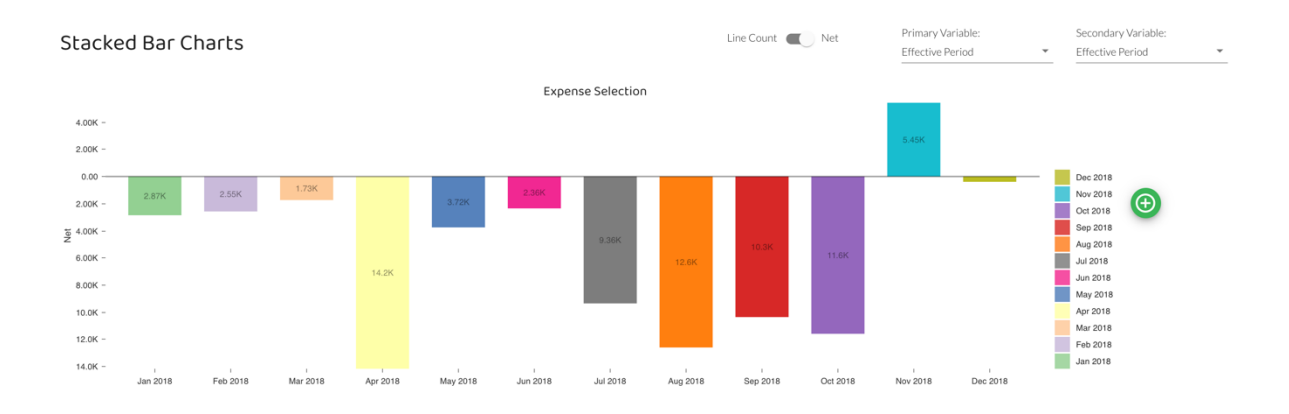

#### Scroll through list of transactions to identify transaction for £3,200

#### Expense Transactions

| Transaction Id  | Description                                                        | Debit | Credit | Account Codes | Effective Dates | User Ids | Document Types         | Created Dates       | ~ |
|-----------------|--------------------------------------------------------------------|-------|--------|---------------|-----------------|----------|------------------------|---------------------|---|
| NOM061299       | Highrise - JG Jun/Highrise                                         | 32    | 0      | 61055         | 31/05/2018      | TPOTTS   | NOM - Nominal Journal  | 06/06/2018 10:00:15 | 0 |
| NOM061301       | Envato.com - CJ Jun/Skrill                                         | 13    | 0      | 61055         | 31/05/2018      | FWRIGHT  | NOM - Nominal Journal  | 06/06/2018 13:20:08 | 0 |
| NOM061302       | Smyths Toys - CJ Jun/Indoninus Rex                                 | 30    | 0      | 61055         | 26/05/2018      | TPOTTS   | NOM - Nominal Journal  | 01/06/2018 17:20:01 | 0 |
| NOM061303       | Argos - CJ Jun/Indominus Rex & Velociraptors                       | 44    | 0      | 61055         | 31/05/2018      | TPOTTS   | NOM - Nominal Journal  | 06/06/2018 17:56:58 | 0 |
| NOM061304       | MailChimp - CJ Jun/Emailer software system                         | 2     | 0      | 61055         | 31/05/2018      | JSMITH   | NOM - Nominal Journal  | 06/06/2018 18:03:28 | 0 |
| NOM061395       | Empire Cinema - GM Jun/cinema                                      | 19    | 0      | 61055         | 22/05/2018      | TPOTTS   | NOM - Nominal Journal  | 28/05/2018 19:42:38 | 0 |
| PIN029468       | 6040000677 - 3 Night Holiday for two people<br>to Monte Carlo with | 3,200 | 0      | 61055         | 03/05/2018      | ABLOGGS  | PIN - Purchase Invoice | 09/05/2018 17:49:32 | 0 |
| PIN029480       | 65176 - Lomg wheel base transit 2 day hire                         | 81    | 0      | 61055         | 11/05/2018      | FWRIGHT  | PIN - Purchase Invoice | 17/05/2018 16:18:46 | 0 |
| Show 10 + lines | 5                                                                  |       |        |               |                 |          |                        | < 1 2               | > |

Follow same procedure highlighting 61085 – Travel and Subs on jobs, clicking in March in Stacked Bar Charts for to identify transaction details for the other two transactions with inadequate documentation.

#### Expense Transactions

| Transaction Id | Description                                                         | Debit | Credit | Account Codes | Effective Dates | User Ids | Document Types        | Created Dates       | ~   |
|----------------|---------------------------------------------------------------------|-------|--------|---------------|-----------------|----------|-----------------------|---------------------|-----|
| NOM060349      | Welcome Break - MT/Welcome Break                                    | 7     | 0      | 61085         | 15/03/2018      | ABLOGGS  | NOM - Nominal Journal | 21/03/2018 13:35:56 | 0   |
| NOM060350      | Welcome Break KFC - MT/KFC                                          | 9     | 0      | 61085         | 20/03/2018      | FWRIGHT  | NOM - Nominal Journal | 26/03/2018 18:00:53 | Ø   |
| NOM060352      | B&M - MT/B&M sound bars                                             | 50    | 0      | 61055         | 21/03/2018      | FWRIGHT  | NOM - Nominal Journal | 27/03/2018 10:00:26 | Ø   |
| NOM060353      | The Range - MT/Champagne buckets                                    | 16    | 0      | 61055         | 21/03/2018      | ABLOGGS  | NOM - Nominal Journal | 27/03/2018 17:39:23 | Ø   |
| NOM060355      | Little Chef - MT/Little Chef                                        | 13    | 0      | 61085         | 08/03/2018      | ABLOGGS  | NOM - Nominal Journal | 14/03/2018 14:30:42 | Ø   |
| NOM060356      | Holiday Inn - MT Holiday Inn - Food                                 | 10    | 0      | 61085         | 09/03/2018      | FWRIGHT  | NOM - Nominal Journal | 15/03/2018 18:21:05 | 0   |
| NOM060357      | Holiday Inn - MT/Holiday Inn - Food                                 | 11    | 0      | 61085         | 09/03/2018      | FWRIGHT  | NOM - Nominal Journal | 15/03/2018 09:08:56 | Ø   |
| NOM060367      | Grange Holborn Hotel - JH/ Grange Holborn<br>Hotel - private travel | 167   | 0      | 61085         | 06/03/2018      | ABLOGGS  | NOM - Nominal Journal | 12/03/2018 14:21:41 | Ø   |
| NOM060369      | Holiday Inn Exp - JH/ Holiday Inn                                   | 66    | 0      | 61085         | 08/03/2018      | FWRIGHT  | NOM - Nominal Journal | 14/03/2018 08:31:18 | Ø   |
| NOM060370      | Holiday Inn Exp - JH/ Holiday Inn                                   | 5     | 0      | 61085         | 09/03/2018      | ABLOGGS  | NOM - Nominal Journal | 15/03/2018 16:07:21 | Ø   |
| Show 10 - line | 5                                                                   |       |        |               |                 |          | < 1                   | . 4 5 6 14          | 4 > |

#### Expense Transactions

| Transaction Id  | Description                                               | Debit | Credit | Account Codes | Effective Dates | User Ids | Document Types        | Created Dates       | ×   |
|-----------------|-----------------------------------------------------------|-------|--------|---------------|-----------------|----------|-----------------------|---------------------|-----|
| NOM060378       | 56292 . Auto Cl - ú 56292.NOM060305: .<br>56292 . Auto Cl | 20    | 20     | 61055, 61085  | 23/03/2018      | JSMITH   | NOM - Nominal Journal | 29/03/2018 14:15:55 | 0   |
| NOM060382       | Premier Inn - JH/ Private travel 11 April                 | 154   | 0      | 61085         | 11/03/2018      | ABLOGGS  | NOM - Nominal Journal | 17/03/2018 17:11:19 | 0   |
| NOM060383       | Curry's - JH/ Curry's 2 x monitors                        | 300   | 0      | 61055         | 16/03/2018      | ABLOGGS  | NOM - Nominal Journal | 22/03/2018 10:57:40 | 0   |
| NOM060384       | Virgin train - JH/ Private travel                         | 1     | 0      | 61085         | 15/03/2018      | ABLOGGS  | NOM - Nominal Journal | 21/03/2018 17:17:47 | 0   |
| NOM060385       | Virgin train - JH/ Private travel                         | 6     | 0      | 61085         | 16/03/2018      | JSMITH   | NOM - Nominal Journal | 22/03/2018 17:34:16 | 0   |
| NOM060386       | Easyjet JH - JH Easyjet Geneva 20th April                 | 231   | 0      | 61085         | 16/03/2018      | ABLOGGS  | NOM - Nominal Journal | 22/03/2018 19:52:54 | 0   |
| NOM060387       | ON Hotels - JH/ On hotels JH stay in Geneva<br>20th April | 103   | 0      | 61085         | 20/03/2018      | JSMITH   | NOM - Nominal Journal | 26/03/2018 12:05:26 | 0   |
| NOM060390       | SD Expenses                                               | 180   | 0      | 61085         | 23/03/2018      | FWRIGHT  | NOM - Nominal Journal | 29/03/2018 17:20:55 | Ø   |
| NOM060411       | BW Expenses                                               | 267   | 0      | 61085         | 27/03/2018      | JSMITH   | NOM - Nominal Journal | 02/04/2018 19:33:13 | 0   |
| NOM060416       | Petty Cash - M Thompson Exps                              | 22    | 0      | 61085         | 28/03/2018      | FWRIGHT  | NOM - Nominal Journal | 03/04/2018 10:07:04 | 0   |
| Show 10 👻 lines | 5                                                         |       |        |               |                 |          | < 1                   | 5 6 7 14            | 4 > |

#### Select the four accounts sampled by Tracey in Expenses in Account View

| Ð   | 믹 | 61055 - Other Direct Costs            | 64,867  | 66,235  | 1,368   | <b>↑</b> 2%      |     |
|-----|---|---------------------------------------|---------|---------|---------|------------------|-----|
| ŧ   | 믹 | 61060 - Photography                   | 72,682  | 60,302  | -12,380 | ↓17%             |     |
| ŧ   | 믹 | 61065 - Packing & Wrapping            | 995     | 1,143   | 148     | ↑15%             |     |
| ŧ   | 믹 | 61070 - Printing                      | 280,064 | 272,785 | -7,279  | ₩3%              |     |
| ŧ   | 믹 | 61075 - Repro                         | 26,654  | 27,526  | 872     | ↑3%              |     |
| Œ   | 믹 | 61080 - Signage                       | 0       | 150     | 150     | N/A              |     |
| Ð   | 믹 | 61085 - Travel & Subs on jobs         | 72,984  | 86,825  | 13,840  | ↑19%             |     |
| ŧ   | 믹 | 61090 - Vehicle Hire / Mileage        | 10,057  | 9,709   | -348    | ₩3%              |     |
| Ð   | 믹 | 61095 - Casual Labour                 | 49,850  | 52,515  | 2,664   | ↑5%              |     |
| ŧ   | 믹 | 61097 - New Media - External          | 65,984  | 91,981  | 25,997  | <b>↑</b> 39%     |     |
| ŧ   | 믹 | 62010 - Motor Insurance               | 2,234   | 2,072   | -162    | ↓7%              |     |
| ŧ   | 믹 | 62020 - Vehicle Lease                 | 500     | 0       | -500    | ↓100%            |     |
| Ð   | 믹 | 62022 - Fuel & hire POS               | 4,981   | 5,765   | 785     | ↑16%             |     |
| Œ   | 믹 | 62025 - Trav Expenses                 | 498     | 142     | -356    | <b>↓</b> 72%     |     |
| Ξ   | 믹 | 62026 - Trav Expenses - Other no jobs | 13,266  | 14,891  | 1,625   | ↑12%             |     |
| [+] |   | 620.39 - Filel 1                      | 99      | 108     | 10      | <b>↑</b> 10 %    | n ' |
|     |   | TOTAL SELECTED                        | 151,616 | 168,093 | 16,477  | ↑ <sub>11%</sub> | =   |

Click on 📃 to reveal transactions and click on 💟 to filter for Andrea Bloggs' postings

|   |                |                                    |       |        |               |                 |          |                      |                                | T           |     |
|---|----------------|------------------------------------|-------|--------|---------------|-----------------|----------|----------------------|--------------------------------|-------------|-----|
| E | Expense Tra    | ansactions                         |       |        |               |                 |          |                      | Effective Period               |             | FW  |
|   |                |                                    |       |        |               |                 |          |                      | Please Select                  | ~           | ED  |
|   | Transaction Id | Description                        | Debit | Credit | Account Codes | Effective Dates | User Ids | Document Types       | Document Type<br>Please Select | •           | AB  |
|   | NOM058837      | TFR                                | 13    | 0      | 61085         | 09/12/2018      | ABLOGGS  | NOM - Nominal Journa | Users                          |             | JSI |
|   | NOM058988      | TFR                                | 89    | 0      | 61085         | 19/12/2018      | ABLOGGS  | NOM - Nominal Journa | ABLOGGS                        | *           | TP  |
|   | NOM058991      | TFR                                | 148   | 0      | 61085         | 19/12/2018      | ABLOGGS  | NOM - Nominal Journa | ×C                             | ear Filters |     |
|   | NOM059058      | J Gibson Exps - John's Exps 14 Jan | 72    | 0      | 61085         | 19/12/2018      | ABLOGGS  | NOM - Nominal Journa | 25/12/2018 10:12:02            | )           |     |

#### Scrolling through reveals frequent clusters of transactions mentioning JH e.g.

| NOM059483 | Wetherby Costa - JH Jan/Wetherby Costa              | 6   | 0 | 61085 | 07/12/2018 | ABLOGGS | NOM - Nominal Journal | 13/12/2018 09:15:56 | 0 |
|-----------|-----------------------------------------------------|-----|---|-------|------------|---------|-----------------------|---------------------|---|
| NOM059493 | Fellow Restaurant - JH Jan/Fellow Restaurant        | 112 | 0 | 62026 | 23/12/2018 | ABLOGGS | NOM - Nominal Journal | 29/12/2018 17:38:09 | 0 |
| NOM059498 | Parking Stevenage - JH Jan/Parking                  | 4   | 0 | 61085 | 02/01/2018 | ABLOGGS | NOM - Nominal Journal | 08/01/2018 19:41:57 | 0 |
| NOM059500 | LUL Ticket Machine - JH Jan/LUL ticket<br>machine   | 20  | 0 | 61085 | 02/01/2018 | ABLOGGS | NOM - Nominal Journal | 08/01/2018 13:33:48 | 0 |
|           |                                                     |     |   |       |            |         |                       |                     | - |
|           |                                                     |     |   |       |            |         |                       |                     |   |
| NOM059931 | Parking Payment - JH Mar/Parking                    | 5   | 0 | 61085 | 07/02/2018 | ABLOGGS | NOM - Nominal Journal | 13/02/2018 09:34:42 | 0 |
| NOM059933 | Premier Inn - JH Mar/Jerry & Paul's hotel 9<br>Mar  | 132 | 0 | 61085 | 02/02/2018 | ABLOGGS | NOM - Nominal Journal | 08/02/2018 09:40:10 | 0 |
| NOM059936 | Virgin Trains.Co.Uk - JH Mar/Jerry to Ldn 16<br>Mar | 103 | 0 | 62026 | 10/02/2018 | ABLOGGS | NOM - Nominal Journal | 16/02/2018 11:35:29 | 0 |
| NOM059944 | Gatwick Exp.Com - JG Mar/Gatwick Express            | 18  | 0 | 61085 | 07/02/2018 | ABLOGGS | NOM - Nominal Journal | 13/02/2018 14:58:09 | 0 |

[Note: Prior to attempting the question all transactions posted by Andrea in the four sampled accounts in the 11-month data could also have been downloaded by clicking on 🛃 and specifying the four sampled accounts and Andrea as the user.]

| Configure Download                                                                              |                                                           |                                                                                                    |
|-------------------------------------------------------------------------------------------------|-----------------------------------------------------------|----------------------------------------------------------------------------------------------------|
| Results will include any transaction where any line of the transaction matche                   | es all of your filters.                                   |                                                                                                    |
| 실스 Accounts                                                                                     |                                                           |                                                                                                    |
| To filter by general ledger accounts, please select one (or more) accounts from the list:       | <ul> <li>All accounts</li> <li>Custom accounts</li> </ul> | 61055 - Other Direct Costs 🔘 61085 - Travel & Subs On Jobs 🥥<br>62025 - Trav Expenses 🕲 62026 - Trav Expenses - Other No Jobs 🔘 👻 |
| O Users                                                                                         |                                                           |                                                                                                    |
| To filter by the user creating the transaction, please select one (or more) user from the list: | <ul><li>All users</li><li>Custom users</li></ul>          | ABLOGGS 🔕 📔 👻                                                                                                    |
| [                                                                                               |                                                           |                                                                                                    |

Selecting excel as the format exports the transactions in this form in an Excel spreadsheet

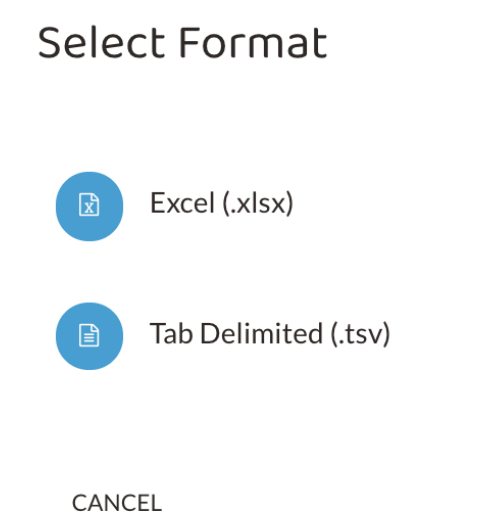

These transactions are then available for scrutiny as per the extract below (Note that reports from the AI 11-month data can only be downloaded for scrutiny prior to the examination, not in the examination itself.)

| Home I       | nsert Draw P                        | age Layout  | Formulas Da                                        | ata Review View             | ♀ Tell me                                                              |         |             |                                                                                                    |                                                      | 년 Share                   | co             |
|--------------|-------------------------------------|-------------|----------------------------------------------------|-----------------------------|------------------------------------------------------------------------|---------|-------------|----------------------------------------------------------------------------------------------------|------------------------------------------------------|---------------------------|----------------|
| Paste 🗸      | Cut Calibri<br>Copy ~<br>Format B I | ⊻ •   ⊞     | • 12 • A <sup>^</sup> A<br>• <u>A</u> • <u>A</u> • | × = = <b>=</b> ≫<br>= = = = | <ul> <li>✓ Book Wrap Text ×</li> <li>✓ Merge &amp; Centre ×</li> </ul> | General | v<br>€8 -98 | Conditional Format<br>Formatting as the second Neutral Second Neutral Second Second Secon | ∑ Auto-sum × A<br>Fill ×<br>Clear × Sort &<br>Filter | O → Find & Ar<br>Select I | nalyse<br>Data |
| A1 .         | $\times \checkmark f_X$ A           | ccount Code |                                                    |                             |                                                                        |         |             |                                                                                                    |                                                      |                           |                |
| A            | В                                   | C           | D                                                  | E                           | F                                                                      | G       | н           | 1                                                                                                    | 1                                                    | к                         | L              |
| 1 Account Co | de Transaction Id                   | Net         | Effective Date                                     | Created Date / Time         | Document Type                                                          | User    | d Reference | Journal Description                                                                                                    | Line Description                                     | Grouping Id               |                |
| 2 61090      | NOM059367                           | 21          | 6 03/01/2018                                       | 09/01/2018                  | NOM - Nominal Journal                                                  | ABLO    | GGS         | S McCaw mileage - Shaun's mileage 28-31 Jan                                                                                                    | 012779 004                                           |                           | 38             |
| 3 62026      | NOM059418                           | 19          | 9 02/01/2018                                       | 08/01/2018                  | NOM - Nominal Journal                                                  | ABLO    | GS          | East Coast Mainline - GM Jan/Grant & Mac to Ldn 12 Feb-DBA awards                                                                                                    | 013911_004                                           |                           | 55             |
| 4 62026      | NOM059419                           | 31          | 10 03/01/2018                                      | 09/01/2018                  | NOM - Nominal Journal                                                  | ABLO    | GS          | Holiday Inn London - GM Jan/Hotel re GrantMichaelMac 12 Feb-DBA award                                                                                                    | 013913_004                                           |                           | 78             |
| 5 61085      | NOM059453                           | 14          | 12/01/2018                                         | 18/01/2018                  | NOM - Nominal Journal                                                  | ABLO    | GS          | 55354 . Auto Cl - ú 55354.PIN028212: . 55354 . Auto Cl                                                                                                    | 008338_099                                           |                           | 15             |
| 6 61085      | NOM059526                           | 10          | 05 06/01/2018                                      | 12/01/2018                  | NOM - Nominal Journal                                                  | ABLO    | GS          | Hotel Rossio Garden - CJ Feb/Shaun's hotel 18-20 Feb                                                                                                    | 008959_099                                           |                           | 49             |
| 7 61085      | NOM059530                           | 15          | 53 06/01/2018                                      | 12/01/2018                  | NOM - Nominal Journal                                                  | ABLO    | GGS         | British Airways - CJ Feb/Shaun's return flight from Spain 20 Feb                                                                                                    | 008967_099                                           |                           | 49             |
| 8 61085      | NOM059553                           | 15          | 51 04/01/2018                                      | 10/01/2018                  | NOM - Nominal Journal                                                  | ABLO    | SGS         | British Airways - JG Feb/John to Brooklands 10 Feb                                                                                                    | 009234_099                                           |                           | 49             |
| 9 61085      | NOM059669                           | 13          | 19/01/2018                                         | 25/01/2018                  | NOM - Nominal Journal                                                  | ABLO    | GGS         | East Coast Mainline - CJ Feb/Kerry to Ncle 25 Feb                                                                                                    | 008817_099                                           |                           | 49             |
| 10 61090     | NOM059754                           | 22          | 28 26/01/2018                                      | 01/02/2018                  | NOM - Nominal Journal                                                  | ABLO    | GGS         | A Quincey Exps - Alistairs's Exps/Mileage to Butchers 25 Feb                                                                                                    | 009276_099                                           |                           | 12             |
| 11 61085     | NOM059789                           | 18          | 89 01/02/2018                                      | 07/02/2018                  | NOM - Nominal Journal                                                  | ABLO    | GGS         | VirginTrains.Co.Uk - AQ Feb/Michael to Ldn 16/17 Mar                                                                                                    | 011955_004                                           |                           | 49             |
| 12 61085     | NOM059907                           | 17          | 79 08/02/2018                                      | 14/02/2018                  | NOM - Nominal Journal                                                  | ABLO    | SGS         | Trainline.Com - CJ Mar/Jo T Bristol to Ldn 23 Mar                                                                                                    | 012158_004                                           |                           | 49             |
| 13 61085     | NOM059933                           | 13          | 32 02/02/2018                                      | 08/02/2018                  | NOM - Nominal Journal                                                  | ABLO    | GGS         | Premier Inn - JH Mar/Jerry & Paul's hotel 9 Mar                                                                                                    | 012161_004                                           |                           | 47             |
| 14 62026     | NOM059936                           | 10          | 10/02/2018                                         | 16/02/2018                  | NOM - Nominal Journal                                                  | ABLO    | GGS         | Virgin Trains.Co.Uk - JH Mar/Jerry to Ldn 16 Mar                                                                                                    | 012184_004                                           |                           | 55             |
| 15 61085     | NOM059975                           | 31          | 73 13/02/2018                                      | 19/02/2018                  | NOM - Nominal Journal                                                  | ABLO    | GGS         | Strand Palace Hotel - GM Mar/Lesley's hotel 17-20 Mar                                                                                                    | 012258_004                                           |                           | 47             |
| 16 62026     | NOM059977                           | 13          | 14/02/2018                                         | 20/02/2018                  | NOM - Nominal Journal                                                  | ABLO    | GS          | Virgin Trains - JH Mar/Jerry Ldn to Ncle 18 Mar                                                                                                    | 012258_004                                           |                           | 55             |
| 17 61085     | NOM059995                           | 23          | 34 21/02/2018                                      | 27/02/2018                  | NOM - Nominal Journal                                                  | ABLO    | GGS         | TFR                                                                                                    | 012259_004                                           |                           | 7              |
| 18 61085     | NOM060071                           | 14          | 19 08/02/2018                                      | 14/02/2018                  | NOM - Nominal Journal                                                  | ABLO    | 165         | Rough Line Hotel - IH Mar/Rough Line Hotel                                                                                                    | 012407 004                                           |                           | 47             |

The Detect module could be used to search for transactions with a description including the word 'private'. First in Detect click on • then select Configure Settings in the menu

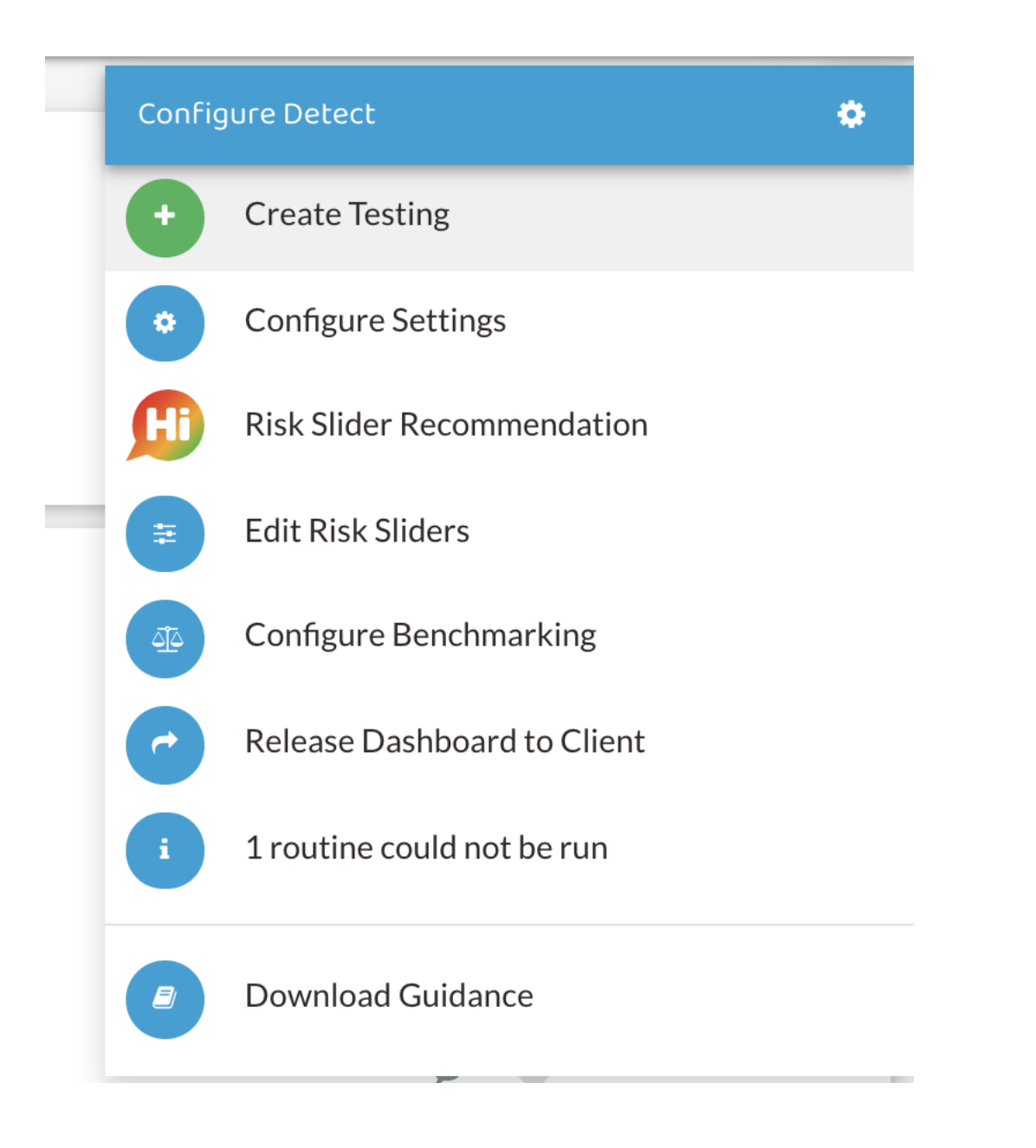

#### Then specify 'Private' as a Keyword and click confirm.

| Configure                        |                                                       |                                            |         |
|----------------------------------|-------------------------------------------------------|--------------------------------------------|---------|
| Fieldwork Detect     Materiality | 0000                                                  | Working Time From: 07:00:00 O To: 19:00:00 | 0       |
| Keywords                         | Private 🛞                                             |                                            | •       |
|                                  | To add a keyword, press the 'Enter' key after typing. |                                            |         |
| 📽 Related Individuals 📤          |                                                       | 🏛 Related Businesses 🔺                     |         |
| First Name                       | Last Name                                             | Name                                       |         |
|                                  |                                                       |                                            |         |
| CANCEL                           |                                                       | •                                          | CONFIRM |

The list of transactions including 'Private' will be available under the Keyword in Description routine.

| Desc | cription Routines         |       |
|------|---------------------------|-------|
| •    | Keywords In Description 1 | 0.06% |
| Lat  | Visualise                 | 0.01% |
|      | Detail                    |       |
| 9    | Client Notes              |       |

Click on Detail to reveal transactions.

| lonoocci      |                                                                     |       |        |                            |                 |          |                       |                     |    |
|---------------|---------------------------------------------------------------------|-------|--------|----------------------------|-----------------|----------|-----------------------|---------------------|----|
| ransaction Id | Description                                                         | Debit | Credit | Account Codes              | Effective Dates | User Ids | Document Types        | Created Dates       |    |
| NOM060367     | Grange Holborn Hotel - JH/ Grange<br>Holborn Hotel - private travel | 391   | 391    | 20040, 33020, 61085, 62026 | 06/03/2018      | ABLOGGS  | NOM - Nominal Journal | 12/03/2018 14:21:41 | \$ |
| NOM060371     | Archduke Restaurant - JH/ Private food                              | 160   | 160    | 20040, 26530               | 10/03/2018      | ABLOGGS  | NOM - Nominal Journal | 16/03/2018 14:34:00 | Ş  |
| NOM060382     | Premier Inn - JH/ Private travel 11 April                           | 154   | 154    | 20040, 61085               | 11/03/2018      | ABLOGGS  | NOM - Nominal Journal | 17/03/2018 17:11:19 | S  |
| NOM060384     | Virgin train - JH/ Private travel                                   | 1     | 1      | 20040, 61085               | 15/03/2018      | ABLOGGS  | NOM - Nominal Journal | 21/03/2018 17:17:47 | S  |
| NOM060385     | Virgin train - JH/ Private travel                                   | 6     | 6      | 20040, 61085               | 16/03/2018      | JSMITH   | NOM - Nominal Journal | 22/03/2018 17:34:16 | C  |

[**Note:** Reports based on changes to configuration will take time for Inflo to prepare and thus are best performed on the 11-month data prior to the examination.]

#### Issue 2

#### Select the three Car loan accounts identified by Tracey in Account View

|   |   | ACCOUNT                          | PRIOR YEAR | FIELDWORK | DIFFERENCE |                   |              |
|---|---|----------------------------------|------------|-----------|------------|-------------------|--------------|
| Ц | 님 | 21200 - Employee Loan            | 22,733     | 19,933    | -2,800     | <b>↓</b> 12%      | $\Box$       |
| ŧ | 믹 | 21210 - Formstat                 | 315,297    | 315,297   | 0          | 0 %               |              |
| ŧ | 믹 | 22200 - Accrued income           | 170,294    | 0         | -170,294   | ↓100%             |              |
| ÷ | 믹 | 23040 - Pre-Payments Control A/C | 51,066     | 300,000   | 248,934    | <b>↑</b> 487%     |              |
| ŧ | 믹 | 24000 - Other Prepayments        | 0          | 0         | 0          | N/A               |              |
| Ŧ | 믹 | 26500 - Car Loan 1               | 24,422     | 98,822    | 74,400     | ↑ 305 %           |              |
| ŧ | 믹 | 26505 - Car Loan 2 RPB RJ13 OMT  | 40,554     | 46,293    | 5,739      | ↑14%              | $\checkmark$ |
| Ŧ | 믹 | 26506 - Car Loan 3               | 0          | 11,231    | 11,231     | N/A               |              |
| Ħ | 믹 | 26510 - Other loan receivable    | 8,361      | 16,723    | 8,361      | ↑100%             |              |
| Ŧ | 믹 | 26520 - Car Loan 5               | 49,953     | 116,061   | 66,108     | ↑132%             |              |
| ŧ | 믹 | 26524 - Car Loan 6               | 15,495     | 25,004    | 9,509      | <b>↑</b> 61%      | $\checkmark$ |
| ŧ | 믹 | 26530 - Car Loan 7               | 46,846     | 111,385   | 64,539     | ↑138%             |              |
| ŧ | 믹 | 26537 - Car Loan 8               | 24,330     | 37,113    | 12,783     | ↑53%              | $\checkmark$ |
| ŧ | 믹 | 26560 - Car Loan 9               | -3,113     | -3,113    | 0          | N/A               |              |
| ŧ | 믹 | 26561 - Car Loan 10              | -2,048     | -4,621    | -2,572     | N/A               |              |
| Ħ | 믹 | 29999 - Other Temp               | 0          | 0         | 0          | N/A               |              |
|   |   | TOTAL SELECTED                   | 80,379     | 108,410   | 28,031     | ↑ <sub>35 %</sub> | :=           |

Click on to reveal transactions and scroll through to note prevalence of transactions related to fuel etc.

Asset Transactions

| Transaction Id  | Description                                       | Debit | Credit | Account Codes | Effective Dates | User Ids | Document Types        | Created Dates       | 0 |
|-----------------|---------------------------------------------------|-------|--------|---------------|-----------------|----------|-----------------------|---------------------|---|
| NOM060116       | Volvo Car Leasing - Volvo Car Leasing/NG13<br>KZD | 534   | 0      | 26524         | 28/02/2018      | TPOTTS   | NOM - Nominal Journal | 06/03/2018 09:57:29 | 0 |
| NOM060126       | Lex Autolease - Lex Autolease/YA08 APY            | 419   | 0      | 26537         | 01/03/2018      | JSMITH   | NOM - Nominal Journal | 07/03/2018 12:07:35 | 0 |
| NOM060193       | Whitemare Pool SS - JH Mar/Fuel                   | 64    | 0      | 26537         | 25/02/2018      | ABLOGGS  | NOM - Nominal Journal | 03/03/2018 18:11:40 | 0 |
| NOM060252       | FGA Contracts - FGA Contracts/NL14 RZO            | 360   | 0      | 26505         | 10/03/2018      | ABLOGGS  | NOM - Nominal Journal | 16/03/2018 16:02:57 | 0 |
| NOM060265       | North Road SS - GM Apr/Fuel                       | 21    | 0      | 26524         | 05/03/2018      | FWRIGHT  | NOM - Nominal Journal | 11/03/2018 18:19:39 | 0 |
| NOM060268       | North Road SS - GM Apr/Fuel                       | 70    | 0      | 26524         | 07/03/2018      | JSMITH   | NOM - Nominal Journal | 13/03/2018 10:59:34 | 0 |
| NOM060303       | DD/AQ Car - AQ Car Loan - Mercedes Finance        | 128   | 0      | 26505         | 15/03/2018      | ABLOGGS  | NOM - Nominal Journal | 21/03/2018 06:57:35 | 0 |
| NOM060368       | Shell - JH - JH/Shell fuel                        | 33    | 0      | 26537         | 08/03/2018      | FWRIGHT  | NOM - Nominal Journal | 14/03/2018 12:02:45 | 0 |
| NOM060379       | Applegren fuel - JH/ Fuel                         | 45    | 0      | 26537         | 12/03/2018      | FWRIGHT  | NOM - Nominal Journal | 18/03/2018 13:14:59 | 0 |
| NOM060381       | Redwood SS - JH/ Fuel                             | 62    | 0      | 26537         | 14/03/2018      | JSMITH   | NOM - Nominal Journal | 20/03/2018 12:39:14 | 0 |
| Show 10 - lines |                                                   |       |        |               |                 |          | < 1 2                 | 3 4 5 15            |   |

# Issue 3 Use Large Value routine and select Visualise Amount Routines

- Large Value Versus Average ①
- Unusual Value ①
- Round Sum Value ①
- Profit Value: Line Level ①

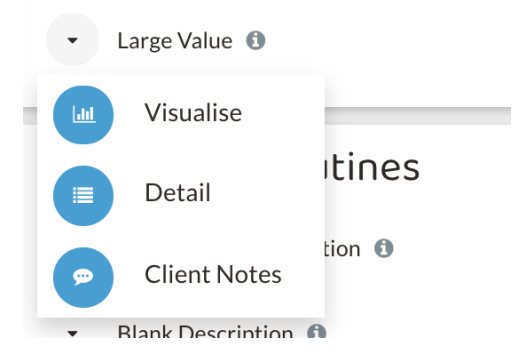

In Graph by User click on bar corresponding to Emma Davids.

# Graphs 0

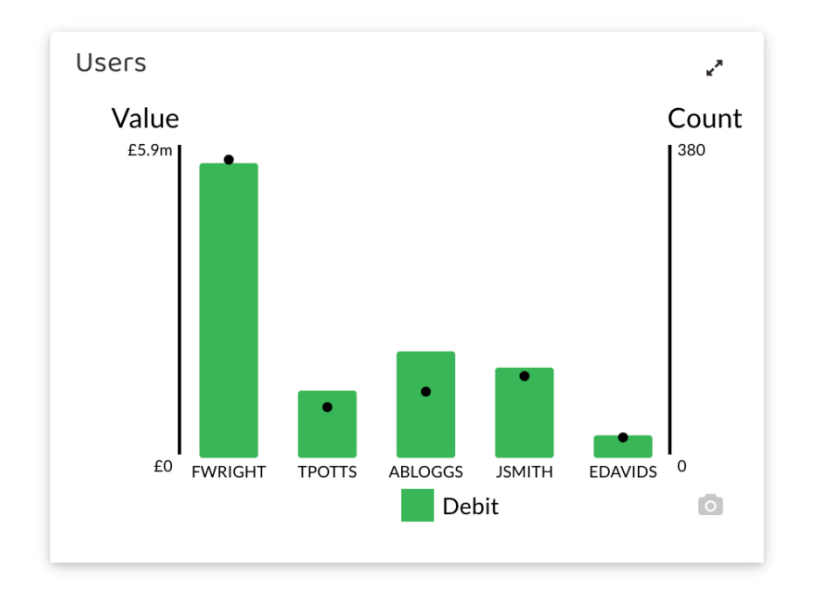

#### This reveals all transactions posted by Emma of £30,000 or more.

#### Transactions filtered by users EDAVIDS ()

| Transaction Id | Description                                   | Debit  | Credit | Account Codes | Effective Dates | User Ids | Document Types        | Created Dates       | y |
|----------------|-----------------------------------------------|--------|--------|---------------|-----------------|----------|-----------------------|---------------------|---|
| NOM060874      | TFR                                           | 30,000 | 30,000 | 20010, 20021  | 03/05/2018      | EDAVIDS  | NOM - Nominal Journal | 09/05/2018 15:17:17 | Ø |
| NOM061116      | TFR                                           | 30,451 | 30,451 | 20010, 32010  | 19/05/2018      | EDAVIDS  | NOM - Nominal Journal | 25/05/2018 19:40:17 | Ø |
| NOM061233      | BPA transfer - BPA transfer                   | 87,945 | 87,945 | 20010, 20014  | 30/05/2018      | EDAVIDS  | NOM - Nominal Journal | 05/06/2018 12:56:17 | Ø |
| NOM061650      | TFR                                           | 30,000 | 30,000 | 20010, 20021  | 04/07/2018      | EDAVIDS  | NOM - Nominal Journal | 10/07/2018 11:20:15 | Ø |
| NOM062780      | TFR                                           | 39,811 | 39,811 | 20010, 20014  | 25/09/2018      | EDAVIDS  | NOM - Nominal Journal | 01/10/2018 18:04:25 | Ø |
| NOM062930      | TFR                                           | 50,000 | 50,000 | 20010, 20021  | 03/10/2018      | EDAVIDS  | NOM - Nominal Journal | 09/10/2018 15:45:07 | Ø |
| NOM063167      | TFR                                           | 30,409 | 30,409 | 20010, 32010  | 19/10/2018      | EDAVIDS  | NOM - Nominal Journal | 25/10/2018 15:50:56 | Ø |
| NOM063174      | TFR                                           | 30,409 | 30,409 | 20010, 20014  | 19/10/2018      | EDAVIDS  | NOM - Nominal Journal | 25/10/2018 06:54:39 | Ø |
| NOM063189      | TFR                                           | 44,099 | 44,099 | 20010, 20014  | 20/10/2018      | EDAVIDS  | NOM - Nominal Journal | 26/10/2018 13:15:22 | Ø |
| NOM063349      | TFR                                           | 31,892 | 31,892 | 20010, 20014  | 30/10/2018      | EDAVIDS  | NOM - Nominal Journal | 05/11/2018 19:15:32 | Ø |
| NOM063490      | HMRC re-fund - HMRC corporation tax<br>refund | 46,295 | 46,295 | 20010, 32020  | 06/11/2018      | EDAVIDS  | NOM - Nominal Journal | 12/11/2018 16:15:55 | Ø |
| Show 25 👻 line | es                                            |        |        |               |                 |          |                       | <                   | 1 |

In Assets in Account View an account 21020 - Overseas Receivable can be identified.

#### Asset

|   |   | ACCOUNT                               | PRIOR YEAR | FIELDWORK | DIFFERENCE |               |              |
|---|---|---------------------------------------|------------|-----------|------------|---------------|--------------|
| ÷ | 믹 | 13010 - Fixtures & Fittings           | 24,278     | 50,736    | 26,457     | ↑109%         |              |
| ÷ | 믹 | 13020 - Office Equipment              | 183,432    | 286,101   | 102,669    | <b>↑</b> 56%  |              |
| ŧ | 믹 | 13025 - Office Equipment Depreciation | -141,653   | -116,542  | 25,111     | N/A           |              |
| ŧ | 믹 | 20010 - Bank, Current Account         | -2,424     | 189,528   | 191,952    | N/A           |              |
| ŧ | 믹 | 20011 - Tracker Account               | 95         | 95        | 0          | <b>个</b> 0%   |              |
| ŧ | 믹 | 20012 - Bank account 2                | 650        | 715       | 65         | <b>个</b> 10%  |              |
| Ŧ | 믹 | 20014 - Bank account 3                | 23,106     | 53,104    | 29,998     | <b>↑</b> 130% |              |
| ŧ | 믹 | 20017 - Overseas bank account         | 100        | 100       | 0          | 0 %           |              |
| Ŧ | 믹 | 20021 - Invoice Finance account       | 54,578     | -425,414  | -479,992   | N/A           |              |
| ŧ | 믹 | 20030 - Petty Cash                    | 400        | 400       | 0          | 0 %           |              |
| ŧ | 믹 | 20040 - Credit card                   | -13,013    | -11,000   | 2,013      | N/A           |              |
| Ŧ | 믹 | 21010 - Receivables Control Account   | 364,641    | 610,382   | 245,741    | <b>↑</b> 67%  |              |
| Ŧ | 믹 | 21020 - Overseas Receivable           | 0          | 100,000   | 100,000    | N/A           | $\checkmark$ |
| ± | 믹 | 21040 - Floats                        | 100        | 100       | 0          | 0 %           |              |

# Click on it to reveal transaction

#### Asset Transactions

| Transaction Id | Description            | Debit   | Credit | Account Codes | Effective Dates | User Ids | Document Types      | Created Dates       | ~   |   |
|----------------|------------------------|---------|--------|---------------|-----------------|----------|---------------------|---------------------|-----|---|
| SRC006973      | ew Overseas receivable | 100,000 | 0      | 21020         | 01/12/2018      | FWRIGHT  | SRC - Sales Receipt | 07/12/2018 15:18:32 | C   |   |
| Show 10 👻 I    | nes                    |         |        |               |                 |          |                     |                     | < 1 | > |

#### Click on transaction Id to identify double entry

| Transaction 'SRC006973' |              |          |                |                     |                                                  |         |                           |              | ١ |
|-------------------------|--------------|----------|----------------|---------------------|--------------------------------------------------|---------|---------------------------|--------------|---|
| Transaction Id          | Account Code | Amount   | Effective Date | Document Type       | Journal Description                              | User Id | Line Description          | Entered Date |   |
| SRC006973               | 21020        | 100,000  | 01/12/2018     | SRC - Sales Receipt | Overseas receivable                              | FWRIGHT |                           | 07/12/2018   |   |
| SRC006973               | 51020        | -100,000 | 01/12/2018     | SRC - Sales Receipt | Deposit on Brand maangement contract with Spooks | FWRIGHT |                           | 07/12/2018   |   |
| Show 10 - lin           | nes          |          |                |                     |                                                  |         | Showing 1 to 2 of 2 lines | < 1          | > |

[**Note:** As is often the case with Inflo there are several other ways that this transaction could have been found. For example, by using the Large Value routine in Detect selecting Visualise and then examining the large value transactions relating to December.]

2022 DAS CR questions - screenshots

Ŧ